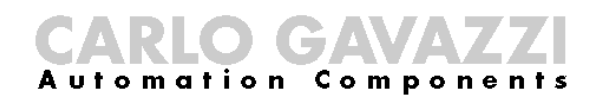

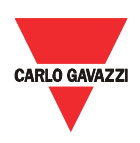

# Eos-Gate, manuale di installazione e funzionamento

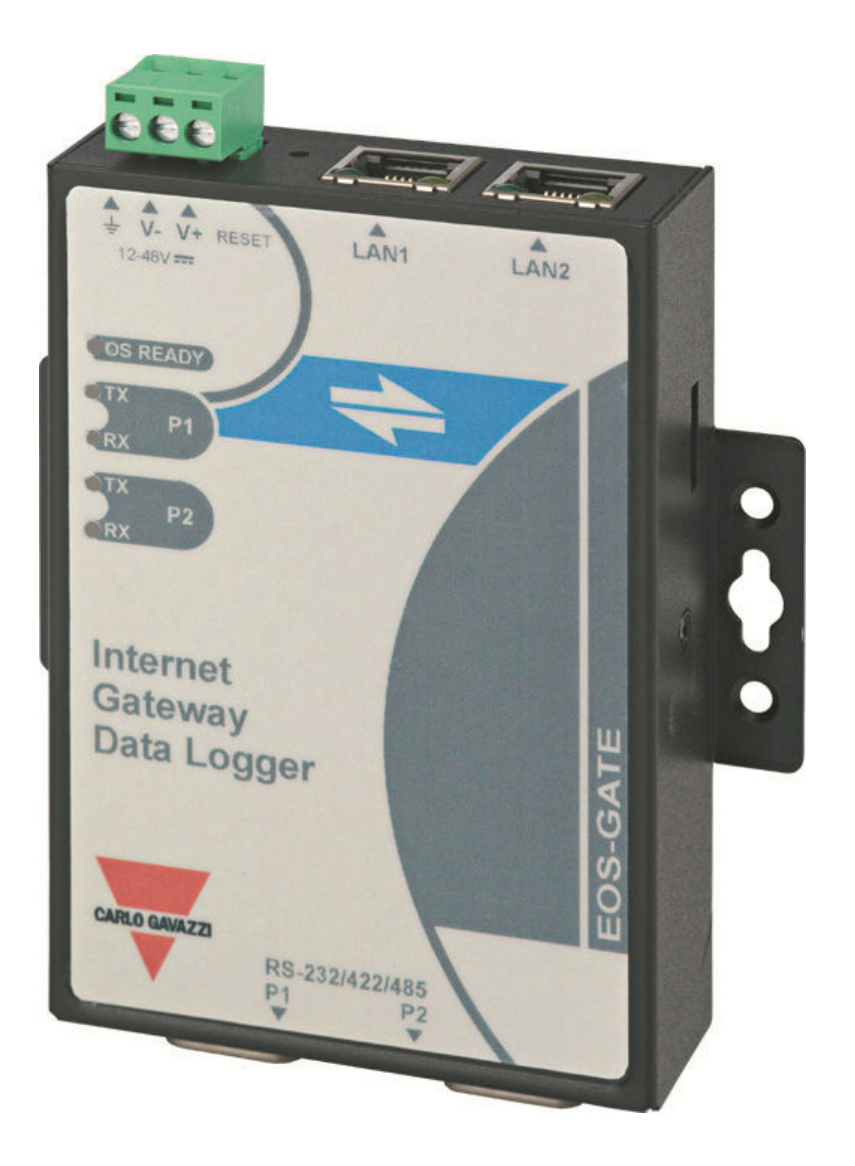

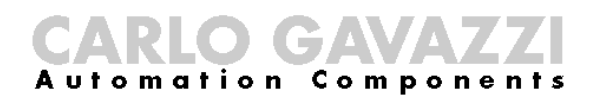

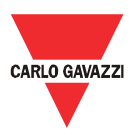

Manuale di installazione e funzionamento di Eos-Gate

- Il presente manuale è parte integrante del prodotto Eos-Gate. Leggerlo con attenzione, poiché contiene importanti informazioni relative alla sicurezza.
- Il fabbricante è responsabile del prodotto solo se questo si trova nella sua configurazione originale; qualsiasi intervento che modifichi il funzionamento e la struttura di Eos-Gate dovrà essere autorizzato dal fabbricante.
- Eos-Gate deve essere utilizzato esclusivamente per gli scopi per cui è stato progettato. Ogni altro tipo di utilizzo è potenzialmente a rischio. Il fabbricante non è responsabile di un uso improprio del prodotto.
- Il fabbricante non è responsabile delle conseguenze derivanti dall'utilizzo di ricambi non originali.
- Il presente manuale è soggetto a modifiche senza preavviso
- Eos Gate è costruito utilizzando un hardware fornito da Moxa e un software personalizzato da Carlo Gavazzi Controls SpA. Questo software è proprità di Carlo Gavazzi Controls SpA e non può essere copiato, diffuso, retroingegnirizzato, modificato per qualsiasi ragione senza esplicita autorizzazione scritta rilasciata da Carlo Gavazzi Controls SpA
- Eos-Gate è progettato per funzionare come gateway per piattaforme web di monitoraggio; poiché la piattaforma web alla quale punta Eos-Gate potrebbe essere sviluppata da terze parti (es. Fat Spaniel), è bene leggere la documentazione relativa fornita dalle terze parti.

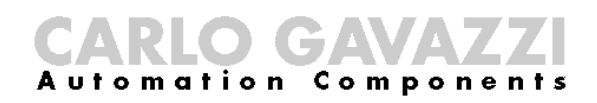

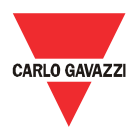

## 1 Sommario

| 2       INTRODUZIONE       6         3       INFORMAZIONI IMPORTANTI RELATIVE ALLA SICUREZZA       7         3.1       RACCOMANDAZIONI DI SICUREZZA DA SEGUIRE QUANDO SI INSTALLA/SI UTILIZZA L'APPARECCHIATURA, E QUANDO SI ESEGUONO SU DI ESSA OPERAZIONI DI MANUTENZIONE.       7         4       PANORAMICA DEL PRODOTTO.       9         4.1       CONFIGURAZIONE DEL SISTEMA.       9         4.2       DIMENSIONI       01         4.3       ELENCO DEI COMPONENTI CONTENUTI INELLA CONFEZIONE       10         4.4       ASSEGNAZIONE DEL PIN DELLE PORTE SERIALI       11         4.5       SPECIFICHE HARDWARE       12         4.6       FUNZIONI PRINCIPALI       13         4.7       EOS-GATE CONFIGURATION MANAGER       14         5       COLLEGAMENTO DELLA FONTE DI ALIMENTAZIONE       15         5.1.1       OPILEGAMENTI DELL'ADATTATORE PER LAN ETHERNET A UN PC       16         5.2.2       COLLEGAMENTO DELLE PORTE RS-485 A UNA RETE SERIALE RS-485       17         5.3.1       Prescrizioni di sicurezza       16         5.2.1       Prescrizioni di sicurezza       18         6       INSTALLAZIONE DI EOS-GATE       19         6.1       INSTALLAZIONE DI EOS-GATE       19         6.2       CABLAGGIO       19 <th>1</th> <th>SON</th> <th>MMARIO</th> <th>.4</th>                                                                                             | 1 | SON           | MMARIO                                                                                                    | .4         |
|----------------------------------------------------------------------------------------------------|---|---------------|----------------------------------------------------------------------------------------------------|------------|
| 3       INFORMAZIONI IMPORTANTI RELATIVE ALLA SICUREZZA       7         3.1       RACCOMANDAZIONI DI SICUREZZA DA SEGUIRE QUANDO SI INSTALLA/SI UTILIZZA L'APPARECCHIATURA, E QUANDO SI ESEGUONO SU DI ESSA OPERAZIONI DI MANUTENZIONE.       7         4       PANORAMICA DEL PRODOTTO.       9         4.1       CONFIGURAZIONE DEL SISTEMA.       9         4.2       DIMENSION       10         4.3       ELEKCO DEI COMPONENTI CONTENUTI INELLA CONFEZIONE       11         4.4       ASSEGNAZIONE DEI PIN DELLE PORTE SERIALI       11         4.5       SPECIFICHE HARDWARE       12         4.6       FULZION PRINCIPALI.       13         4.7       EOS-GATE CONFIGURATION MANAGER.       14         5       COLLEGAMENTI ELETTRICI       15         5.1       COLLEGAMENTO DELLA FONTE DI ALIMENTAZIONE.       15         5.1.1       Problemi di sicurezza       16         5.2       COLLEGAMENTO DELLI ADATTATORE PER LAN ETHERNET A UN PC       16         5.3.1       Prescrizioni di sicurezza       16         5.3.1       Prescrizioni di sicurezza       16         6       INSTALLAZIONE FISICA.       19         6.1       INSTALLAZIONE FISICA.       19         6.1       INSTALLAZIONE DI EOS-GATE       20                                                                                                    | 2 | INT           | RODUZIONE                                                                                                    | .6         |
| 3.1       RACCOMANDAZIONI DI SICUREZZA DA SEGUIRE QUANDO SI INSTALLA/SI UTILIZZA L'APPARECCHIATURA, E QUANDO SI ESEGUONO SU DI ESSA OPERAZIONI DI MANUTENZIONE.       7         4       PANORAMICA DEL PRODOTTO                                                                                                    | 3 | INF           | ORMAZIONI IMPORTANTI RELATIVE ALLA SICUREZZA                                                                                                    | . 7        |
| 4       PANORAMICA DEL PRODOTTO.       9         4.1       CONFIGURAZIONE DEL SISTEMA.       9         4.2       DIMENSIONI       10         4.3       ELENCO DEI COMPONENTI CONTENUTI NELLA CONFEZIONE.       11         4.4       ASSEGNAZIONE DEI PIN DELLE PORTE SERIAL       11         4.5       SPECIFICHE HARDWARE.       12         4.6       FUNZIONI PRINCIPALI       13         4.7       EOS-GATE CONFIGURATION MANAGER.       14         5       COLLEGAMENTI DELLA FONTE DI ALIMENTAZIONE.       15         5.1       COLLEGAMENTI DELLA FONTE DI ALIMENTAZIONE.       15         5.1.1       Problemi di sicurezza       15         5.2       COLLEGAMENTO DELL'ADATTATORE PER LAN ETHERNET A UN PC.       16         5.3       COLLEGAMENTO DELL'ADATTATORE PER LAN ETHERNET A UN PC.       16         5.3.1       Prescrizioni di sicurezza.       16         5.3.1       Prescrizioni di sicurezza.       16         6       INSTALLAZIONE DI EOS-GATE       19         6.1       INSTALLAZIONE DI EOS-GATE       19         6.2       CABLAGGIO       19         6.3       PREREQUISITI PER L'ACCESSO AD INTERNET       19         7       CONFIGURAZIONE DI EOS-GATE       20                                                                                                    | • | 3.1<br>ESEGUO | Raccomandazioni di sicurezza da seguire quando si installa/si utilizza l'apparecchiatura, e quando s<br>ono su di essa operazioni di manutenzione.                                                                                                    | 51<br>. 7  |
| 4.1       CONFIGURAZIONE DEL SISTEMA                                                                                                    | 4 | PAN           | NORAMICA DEL PRODOTTO                                                                                                    | .9         |
| 4.1       CUMPROVALIONE DELSTERMA                                                                                                    |   | 11            |                                                                                                    | 0          |
| 13       ELENCO DEI COMPONENTI CONTENUTI NELLA CONFEZIONE       11         4.4       ASSEGNAZIONE DEI PIN DELLE PORTE SERIALI.       11         4.5       SPECIFICHE HARDWARE       12         4.6       FUNZIONI PRINCIPALI.       13         4.7       EOS-GATE CONFIGURATION MANAGER.       14         5       COLLEGAMENTI ELETTRICI       15         5.1       COLLEGAMENTI DELLA FONTE DI ALIMENTAZIONE.       15         5.1.1       Problemi di sicurezza       15         5.2       COLLEGAMENTO DELL'ADATTATORE PER LAN ETHERNET A UN PC       16         5.2.1       Prescrizioni di sicurezza       16         5.2.1       Prescrizioni di sicurezza       16         5.3.1       Prescrizioni di sicurezza       16         5.3.1       Prescrizioni di sicurezza       16         5.3.1       Prescrizioni di sicurezza       17         5.3.1       Prescrizioni di sicurezza       18         6       INSTALLAZIONE DI EOS-GATE       19         6.1       INSTALLAZIONE DI EOS-GATE       19         6.2       CABLAGGIO       19         6.3       PREREQUISITI PER L'ACCESSO AD INTERNET       20         7.1       PASSAGGI DI CONFIGURAZIONE       20                                                                                                    |   | 4.1<br>1/2    |                                                                                                    | .9<br>10   |
| 4.4       ASSEGNAZIONE DEI PIN DELLE PORTE SERIALI       11         4.5       SPECIFICHE HARDWARE.       12         4.6       FUNZIONI PRINCIPALI.       13         4.7       EOS-GATE CONFIGURATION MANAGER.       14         5       COLLEGAMENTI ELETTRICI       15         5.1       COLLEGAMENTI DELLA FONTE DI ALIMENTAZIONE.       15         5.1.1       Problemi di sicurezza       15         5.2       COLLEGAMENTO DELL'ADATTATORE PER LAN ETHERNET A UN PC       16         5.2.1       Prescrizioni di sicurezza.       16         5.2.1       Prescrizioni di sicurezza.       16         5.3       COLLEGAMENTO DELL'ADATTATORE PER LAN ETHERNET A UN PC       16         5.3.1       Prescrizioni di sicurezza.       16         5.3       COLLEGAMENTO DELLE PORTE RS-485 A UNA RETE SERIALE RS-485.       17         5.3.1       Prescrizioni di sicurezza.       18         6       INSTALLAZIONE DI EOS-GATE.       19         6.1       INSTALLAZIONE FISICA.       19         6.2       CABLAGGIO       19         6.3       PREREQUISITI PER L'ACCESSO AD INTERNET       19         6.4       INSTALLAZIONE DI EOS-GATE       20         7.1       PASSAGGI DI CONFIGURAZIONE       <                                                                                                    |   | 4.2           |                                                                                                    | 11         |
| 4.5       SPECIFICHE HARDWARE                                                                                                    |   | ч.5<br>Д Д    | ASSEGNAZIONE DEI DIN DEI LE PORTE SERIALI                                                                                                    | 11         |
| 1.6       FUNZIONI PRINCIPALI.       13         4.7       EOS-GATE CONFIGURATION MANAGER.       14         5       COLLEGAMENTI ELETTRICI       15         5.1       COLLEGAMENTO DELLA FONTE DI ALIMENTAZIONE.       15         5.1.1       Problemi di sicurezza       15         5.2       COLLEGAMENTO DELL'ADATTATORE PER LAN ETHERNET A UN PC       16         5.2.1       Prescrizioni di sicurezza       16         5.2.1       Prescrizioni di sicurezza       16         5.3       COLLEGAMENTO DELL'ADATTATORE PER LAN ETHERNET A UN PC       16         5.3.1       Prescrizioni di sicurezza       16         5.3.1       Prescrizioni di sicurezza       17         5.3.1       Prescrizioni di sicurezza       18         6       INSTALLAZIONE DI EOS-GATE       19         6.1       INSTALLAZIONE FISICA       19         6.2       CABLAGGIO       19         6.3       PREREQUISITI PER L'ACCESSO AD INTERNET       19         7       CONFIGURAZIONE DI EOS-GATE       20         7.1       PASSAGGI DI CONFIGURAZIONE       20         7.2       A5 - CONFIGURAZIONE DEL COLLEGAMENTO DI UN PC A EOS-GATE TRAMITE UNA LAN       21         7.3       A10 - CONTROLLO DELLA CONNETTIVITA RS-4                                                                                                    |   | 4.5           | SPECIFICHE HARDWARE                                                                                                    | 12         |
| 4.7       EOS-GATE CONFIGURATION MANAGER       14         5       COLLEGAMENTI ELETTRICI       15         5.1       COLLEGAMENTO DELLA FONTE DI ALIMENTAZIONE.       15         5.1.1       Problemi di sicurezza       15         5.2       COLLEGAMENTO DELL'ADATTATORE PER LAN ETHERNET A UN PC       16         5.2.1       Prescrizioni di sicurezza       16         5.3       COLLEGAMENTO DELLE PORTE RS-485 A UNA RETE SERIALE RS-485       17         5.3.1       Prescrizioni di sicurezza       18         6       INSTALLAZIONE DI EOS-GATE       19         6.1       INSTALLAZIONE FISICA       19         6.2       CABLAGGIO       19         6.3       PREREQUISITI PER L'ACCESSO AD INTERNET       19         7       CONFIGURAZIONE DI EOS-GATE       20         7.1       PASSAGGI DI CONFIGURAZIONE       20         7.2       A5- CONFIGURAZIONE DEL COLLEGAMENTO DI UN PC A EOS-GATE TRAMITE UNA LAN       21         7.3       A10 - CONTROLLO DELLA CONNETTIVITÀ RS-485 PER EOS-ARRAY / EOS-ARRAY LITE       22         7.4       A15 - CONFIGURAZIONE DEI PARAMETRI DI ENTALE FAT SPANIEL <sup>®</sup> 24         7.6       A20 - CONFIGURAZIONE DEI PARAMETRI DI EL MSURATORE C.A.       23         7.7       A40 - CONFIGURAZIONE DEI                                                                                                    |   | 4.6           |                                                                                                    | 13         |
| 5       COLLEGAMENTI ELETTRICI       15         5.1       COLLEGAMENTO DELLA FONTE DI ALIMENTAZIONE.       15         5.1.1       Problemi di sicurezza       15         5.2       COLLEGAMENTO DELL'ADATTATORE PER LAN ETHERNET A UN PC       16         5.2.1       Prescrizioni di sicurezza       16         5.3       COLLEGAMENTO DELLE PORTE RS-485 A UNA RETE SERIALE RS-485       17         5.3.1       Prescrizioni di sicurezza       18         6       INSTALLAZIONE DI EOS-GATE       19         6.1       INSTALLAZIONE FISICA       19         6.2       CABLAGGIO       19         6.3       PREREQUISITI PER L'ACCESSO AD INTERNET       19         7       CONFIGURAZIONE DI EOS-GATE       20         7.1       PASSAGGI DI CONFIGURAZIONE       20         7.2       A5- CONFIGURAZIONE DEL COLEGAMENTO DI UN PC A EOS-GATE TRAMITE UNA LAN       21         7.3       A10 - CONTROLLO DELLA CONNETTIVITÀ RS-485 PER MISURATORE C.A.       23         7.5       A20 - CONTROLLO CONNETTIVITÀ RS-485 PER MISURATORE C.A.       23         7.5       A20 - CONTROLLO DELLA CONNETTIVITÀ AL PORTALE FAT SPANIEL <sup>®</sup> 24         7.6       A40 - CONFIGURAZIONE DEL PARAMETRI DEL MISURATORE C.A.       25         7.7       A40 - CONFI                                                                                                    |   | 4.7           | EOS-GATE CONFIGURATION MANAGER                                                                                                    | 14         |
| 5       COLLEGAMENTO DELLA FONTE DI ALIMENTAZIONE                                                                                                    | - |               |                                                                                                    | - ·<br>1 F |
| 5.1       COLLEGAMENTO DELLA FONTE DI ALIMENTAZIONE                                                                                                    | 5 | COL           |                                                                                                    | 12         |
| 5.1.1       Problemi di sicurezza       15         5.2       COLLEGAMENTO DELL'ADATTATORE PER LAN ETHERNET A UN PC       16         5.2.1       Prescrizioni di sicurezza       16         5.3       COLLEGAMENTO DELLE PORTE RS-485 A UNA RETE SERIALE RS-485       17         5.3.1       Prescrizioni di sicurezza       18         6       INSTALLAZIONE DI EOS-GATE       19         6.1       INSTALLAZIONE FISICA       19         6.2       CABLAGGIO       19         6.3       PREREQUISITI PER L'ACCESSO AD INTERNET       19         7       CONFIGURAZIONE DI EOS-GATE       20         7.1       PASSAGGI DI CONFIGURAZIONE       20         7.2       A5- CONFIGURAZIONE DEL COLLEGAMENTO DI UN PC A EOS-GATE TRAMITE UNA LAN       21         7.3       A10 - CONTROLLO DELLA CONNETTIVITÀ RS-485 PER MISURATORE C.A.       23         7.5       A20 - CONTROLLO CONNETTIVITÀ RS-485 PER MISURATORE C.A.       23         7.5       A20 - CONTROLLO DELLA CONNETTIVITÀ AL PORTALE FAT SPANIEL®       24         7.6       A30 - CONFIGURAZIONE DEI PARAMETRI DEL MISURATORE C.A.       25         7.7       A40 - CONFIGURAZIONE DEI PARAMETRI DEL MISURATORE C.A.       25         7.7       A40 - CONFIGURAZIONE DEI PARAMETRI DI EOS-ARRAY / EOS-ARRAY LITE       26                                                                                                    |   | 5.1           | COLLEGAMENTO DELLA FONTE DI ALIMENTAZIONE                                                                                                    | 15         |
| 5.2       COLLEGAMENTO DELL'ADATTATORE PER LAN ETHERNET A UN PC       16         5.2.1       Prescrizioni di sicurezza.       16         5.3       COLLEGAMENTO DELLE PORTE RS-485 A UNA RETE SERIALE RS-485.       17         5.3.1       Prescrizioni di sicurezza.       18         6       INSTALLAZIONE DI EOS-GATE.       19         6.1       INSTALLAZIONE FISICA.       19         6.2       CABLAGGIO       19         6.3       PREREQUISITI PER L'ACCESSO AD INTERNET       19         7       CONFIGURAZIONE DI EOS-GATE       20         7.1       PASSAGGI DI CONFIGURAZIONE       20         7.2       A5- CONFIGURAZIONE DEL COLLEGAMENTO DI UN PC A EOS-GATE TRAMITE UNA LAN.       21         7.3       A10 - CONTROLLO DELLA CONNETTIVITÀ RS-485 PER EOS-ARRAY / EOS-ARRAY LITE.       22         7.4       A15 - CONTROLLO CONNETTIVITÀ RS-485 PER MISURATORE C.A.       23         7.5       A20 - CONTROLLO DELLA CONNETTIVITÀ AL PORTALE FAT SPANIEL®       24         7.6       A30 - CONFIGURAZIONE DEI PARAMETRI DEL MISURATORE C.A.       25         7.7       A40 - CONFIGURAZIONE DEI PARAMETRI DEL MISURATORE C.A.       25         7.7       A40 - CONFIGURAZIONE DEI PARAMETRI DEL MISURATORE C.A.       25         7.7       A40 - CONFIGURAZIONE DEI PARAMETRI DEL MISU                                                                                         |   | 5.1.          | 1 Problemi di sicurezza                                                                                                    | 15         |
| 5.2.1       Prescrizioni di sicurezza                                                                                                    |   | 5.2           | COLLEGAMENTO DELL'ADATTATORE PER LAN ETHERNET A UN PC                                                                                                    | 16         |
| 5.3       COLLEGAMENTO DELLE PORTE RS-485 A UNA RETE SERIALE RS-485.       17         5.3.1       Prescrizioni di sicurezza.       18         6       INSTALLAZIONE DI EOS-GATE       19         6.1       INSTALLAZIONE FISICA.       19         6.2       CABLAGGIO       19         6.3       PREREQUISITI PER L'ACCESSO AD INTERNET       19         7       CONFIGURAZIONE DI EOS-GATE       20         7.1       PASSAGGI DI CONFIGURAZIONE       20         7.2       A5- CONFIGURAZIONE DEL COLLEGAMENTO DI UN PC A EOS-GATE TRAMITE UNA LAN       21         7.3       A10 - CONTROLLO DELLA CONNETTIVITÀ RS-485 PER EOS-ARRAY / EOS-ARRAY LITE       22         7.4       A15 - CONTROLLO DELLA CONNETTIVITÀ RS-485 PER MISURATORE C.A.       23         7.5       A20 - CONTROLLO DELLA CONNETTIVITÀ AL PORTALE FAT SPANIEL®       24         7.6       A30 - CONFIGURAZIONE DEI PARAMETRI DEL MISURATORE C.A.       25         7.7       A40 - CONFIGURAZIONE DEI PARAMETRI DI EOS-ARRAY / EOS-ARRAY LITE       26         7.8       A50 - CARICAMENTO DELLA CONFIGURAZIONE SUL PORTALE FAT SPANIEL®       27         7.9       A60 - AVVIO DELLA CONFIGURAZIONE DATI CON IL PORTALE FAT SPANIEL®       27         7.9       A60 - AVVIO DELLA CONFIGURAZIONE SUL PORTALE FAT SPANIEL®       28 <td< td=""><td></td><td>5.2.</td><td>1 Prescrizioni di sicurezza</td><td>16</td></td<> |   | 5.2.          | 1 Prescrizioni di sicurezza                                                                                                    | 16         |
| 5.3.1       Prescrizioni di sicurezza                                                                                                    |   | 5.3           | Collegamento delle porte RS-485 a una rete seriale RS-485                                                                                                    | 17         |
| 6       INSTALLAZIONE DI EOS-GATE       19         6.1       INSTALLAZIONE FISICA       19         6.2       CABLAGGIO       19         6.3       PREREQUISITI PER L'ACCESSO AD INTERNET       19         7       CONFIGURAZIONE DI EOS-GATE       20         7.1       PASSAGGI DI CONFIGURAZIONE       20         7.2       A5- CONFIGURAZIONE DEL COLLEGAMENTO DI UN PC A EOS-GATE TRAMITE UNA LAN       21         7.3       A10 - CONTROLLO DELLA CONNETTIVITÀ RS-485 PER EOS-ARRAY / EOS-ARRAY LITE       22         7.4       A15 - CONTROLLO CONNETTIVITÀ RS-485 PER MISURATORE C.A.       23         7.5       A20 - CONTROLLO DELLA CONNETTIVITÀ AL PORTALE FAT SPANIEL®       24         7.6       A30 - CONFIGURAZIONE DEI PARAMETRI DEL MISURATORE C.A.       25         7.7       A40 - CONFIGURAZIONE DEI PARAMETRI DI EOS-ARRAY / EOS-ARRAY LITE       26         7.8       A50 - CARICAMENTO DELLA CONFIGURAZIONE SUL PORTALE FAT SPANIEL®       27         7.9       A60 - AVVIO DELLA COMUNICAZIONE DATI CON IL PORTALE FAT SPANIEL®       28         7.10       A100 - CONTROLLO DELLA RETE LAN       29         7.11       A110 - CONTROLLO DELLA RETE RS-485       30         7.12       A120 - CONTROLLO DELLA RETE RS-485       30                                                                                                    |   | 5.3.          | 1 Prescrizioni di sicurezza                                                                                                    | 18         |
| 6.1       INSTALLAZIONE FISICA                                                                                                    | 6 | INS           | TALLAZIONE DI EOS-GATE                                                                                                    | 19         |
| 6.2       CABLAGGIO       19         6.3       PREREQUISITI PER L'ACCESSO AD INTERNET       19         7       CONFIGURAZIONE DI EOS-GATE       20         7.1       PASSAGGI DI CONFIGURAZIONE       20         7.2       A5- CONFIGURAZIONE DEL COLLEGAMENTO DI UN PC A EOS-GATE TRAMITE UNA LAN       21         7.3       A10 - CONTROLLO DELLA CONNETTIVITÀ RS-485 PER EOS-ARRAY / EOS-ARRAY LITE       22         7.4       A15 - CONTROLLO DELLA CONNETTIVITÀ RS-485 PER MISURATORE C.A.       23         7.5       A20 - CONTROLLO DELLA CONNETTIVITÀ RS-485 PER MISURATORE C.A.       23         7.6       A30 - CONFIGURAZIONE DEI PARAMETRI DEL MISURATORE C.A.       25         7.7       A40 - CONFIGURAZIONE DEI PARAMETRI DEL MISURATORE C.A.       25         7.7       A40 - CONFIGURAZIONE DEI PARAMETRI DEL MISURATORE C.A.       25         7.7       A40 - CONFIGURAZIONE DEI PARAMETRI DEL MISURATORE C.A.       25         7.7       A40 - CONFIGURAZIONE DEI PARAMETRI DI EOS-ARRAY / EOS-ARRAY LITE       26         7.8       A50 - CARICAMENTO DELLA CONFIGURAZIONE SUL PORTALE FAT SPANIEL®       27         7.9       A60 - AVVIO DELLA COMUNICAZIONE DATI CON IL PORTALE FAT SPANIEL®       28         7.10       A100 - CONTROLLO DELLA RETE LAN       29         7.11       A110 - CONTROLLO DELLA RETE RS-485                                                     |   | 6.1           | INSTALLAZIONE FISICA                                                                                                    | 19         |
| 6.3       PREREQUISITI PER L'ACCESSO AD INTERNET       19         7       CONFIGURAZIONE DI EOS-GATE       20         7.1       PASSAGGI DI CONFIGURAZIONE       20         7.2       A5- CONFIGURAZIONE DEL COLLEGAMENTO DI UN PC A EOS-GATE TRAMITE UNA LAN       21         7.3       A10 - CONTROLLO DELLA CONNETTIVITÀ RS-485 PER EOS-ARRAY / EOS-ARRAY LITE       22         7.4       A15 - CONTROLLO DELLA CONNETTIVITÀ RS-485 PER MISURATORE C.A.       23         7.5       A20 - CONTROLLO DELLA CONNETTIVITÀ RS-485 PER MISURATORE C.A.       23         7.5       A20 - CONTROLLO DELLA CONNETTIVITÀ AL PORTALE FAT SPANIEL®       24         7.6       A30 - CONFIGURAZIONE DEI PARAMETRI DEL MISURATORE C.A.       25         7.7       A40 - CONFIGURAZIONE DEI PARAMETRI DEL MISURATORE C.A.       25         7.7       A40 - CONFIGURAZIONE DEI PARAMETRI DI EOS-ARRAY / EOS-ARRAY LITE       26         7.8       A50 - CARICAMENTO DELLA CONFIGURAZIONE SUL PORTALE FAT SPANIEL®       27         7.9       A60 - AVVIO DELLA COMFIGURAZIONE DATI CON IL PORTALE FAT SPANIEL®       28         7.10       A100 - CONTROLLO DELLA RETE LAN       29         7.11       A110 - CONTROLLO DELLA RETE RS-485       30         7.12       A120 - CONTROLLO DELLA RETE RS-485       30                                                                                               |   | 6.2           | CABLAGGIO                                                                                                    | 19         |
| 7       CONFIGURAZIONE DI EOS-GATE.       20         7.1       PASSAGGI DI CONFIGURAZIONE       20         7.2       A5- CONFIGURAZIONE DEL COLLEGAMENTO DI UN PC A EOS-GATE TRAMITE UNA LAN.       21         7.3       A10 - CONTROLLO DELLA CONNETTIVITÀ RS-485 PER EOS-ARRAY / EOS-ARRAY LITE.       22         7.4       A15 - CONTROLLO CONNETTIVITÀ RS-485 PER MISURATORE C.A.       23         7.5       A20 - CONTROLLO DELLA CONNETTIVITÀ AL PORTALE FAT SPANIEL <sup>®</sup> 24         7.6       A30 - CONFIGURAZIONE DEI PARAMETRI DEL MISURATORE C.A.       25         7.7       A40 - CONFIGURAZIONE DEI PARAMETRI DEL MISURATORE C.A.       25         7.7       A40 - CONFIGURAZIONE DEI PARAMETRI DEL MISURATORE C.A.       26         7.8       A50 - CARICAMENTO DELLA CONFIGURAZIONE SUL PORTALE FAT SPANIEL <sup>®</sup> 27         7.9       A60 - AVVIO DELLA COMUNICAZIONE DATI CON IL PORTALE FAT SPANIEL <sup>®</sup> 28         7.10       A100 - CONTROLLO DELLA RETE LAN       29         7.11       A110 - CONTROLLO DELLA RETE RS-485       30         7.12       A120 - CONTROLLO DELLA RETE RS-485       30                                                                                                    |   | 6.3           | PREREQUISITI PER L'ACCESSO AD INTERNET                                                                                                    | 19         |
| 7.1       PASSAGGI DI CONFIGURAZIONE       20         7.2       A5- CONFIGURAZIONE DEL COLLEGAMENTO DI UN PC A EOS-GATE TRAMITE UNA LAN.       21         7.3       A10 - CONTROLLO DELLA CONNETTIVITÀ RS-485 PER EOS-ARRAY / EOS-ARRAY LITE.       22         7.4       A15 - CONTROLLO CONNETTIVITÀ RS-485 PER MISURATORE C.A.       23         7.5       A20 - CONTROLLO DELLA CONNETTIVITÀ AL PORTALE FAT SPANIEL®       24         7.6       A30 - CONFIGURAZIONE DEI PARAMETRI DEL MISURATORE C.A.       25         7.7       A40 - CONFIGURAZIONE DEI PARAMETRI DEL MISURATORE C.A.       26         7.8       A50 - CARICAMENTO DELLA CONFIGURAZIONE SUL PORTALE FAT SPANIEL®       27         7.9       A60 - AVVIO DELLA COMUNICAZIONE DATI CON IL PORTALE FAT SPANIEL®       28         7.10       A100 - CONTROLLO DELLA RETE LAN.       29         7.11       A110 - CONTROLLO DELLA RETE RS-485       30         7.12       A120 - CONTROLLO DELLA RETE RS-485       30                                                                                                    | 7 | CO            | NFIGURAZIONE DI EOS-GATE                                                                                                    | 20         |
| 7.1       PASSAGGI DI CONFIGURAZIONE       20         7.2       A5- CONFIGURAZIONE DEL COLLEGAMENTO DI UN PC A EOS-GATE TRAMITE UNA LAN.       21         7.3       A10 - CONTROLLO DELLA CONNETTIVITÀ RS-485 PER EOS-ARRAY / EOS-ARRAY LITE.       22         7.4       A15 - CONTROLLO CONNETTIVITÀ RS-485 PER MISURATORE C.A.       23         7.5       A20 - CONTROLLO DELLA CONNETTIVITÀ AL PORTALE FAT SPANIEL®       24         7.6       A30 - CONFIGURAZIONE DEI PARAMETRI DEL MISURATORE C.A.       25         7.7       A40 - CONFIGURAZIONE DEI PARAMETRI DEL MISURATORE C.A.       25         7.7       A40 - CONFIGURAZIONE DEI PARAMETRI DI EOS-ARRAY / EOS-ARRAY LITE.       26         7.8       A50 - CARICAMENTO DELLA CONFIGURAZIONE SUL PORTALE FAT SPANIEL®       27         7.9       A60 - AVVIO DELLA COMUNICAZIONE DATI CON IL PORTALE FAT SPANIEL®       28         7.10       A100 - CONTROLLO DELLA RETE LAN.       29         7.11       A110 - CONTROLLO DELLA RETE RS-485       30         7.12       A120 - CONTROLLO DELLA RETE RS-485       30         7.12       A120 - CONTROLLO DELLA RETE RS-485       30                                                                                                    |   | 7 1           |                                                                                                    | 20         |
| 7.2       A3- CONFIGURAZIONE DEL COLLEGAMENTO DI UN PC A EOS-GATE TRAMITE UNA LAN                                                                                                    |   | 7.1<br>7.2    | PASSAGGI DI CONFIGURAZIONE DE LO DE LIN DE LE CALECAMENTO DI UN DE LE CONFIGURAZIONE DE LO DE LIN DE LIN DE | 20<br>21   |
| 7.5       A10 - CONTROLLO DELLA CONNETTIVITÀ RS-485 PER EUS-ARRAY / EUS-ARRAY LITE                                                                                                    |   | 7.Z<br>7.2    | A3- CONFIGURAZIONE DEL COLLEGAMIENTO DI UN PC A EOS-GATE TRAMITE UNA LAN                                                                                                    | 21<br>22   |
| 7.4       ALD - CONTROLLO CONNETTIVITÀ AL PORTALE FAT SPANIEL®       23         7.5       A20 - CONTROLLO DELLA CONNETTIVITÀ AL PORTALE FAT SPANIEL®       24         7.6       A30 - CONFIGURAZIONE DEI PARAMETRI DEL MISURATORE C.A.       25         7.7       A40 - CONFIGURAZIONE DEI PARAMETRI DI EOS-ARRAY / EOS-ARRAY LITE       26         7.8       A50 - CARICAMENTO DELLA CONFIGURAZIONE SUL PORTALE FAT SPANIEL®       27         7.9       A60 - AVVIO DELLA COMUNICAZIONE DATI CON IL PORTALE FAT SPANIEL®       28         7.10       A100 - CONTROLLO DELLA RETE LAN       29         7.11       A110 - CONTROLLO DELLA RETE RS-485       30         7.12       A120 - CONTROLLO DELLA RETE RS-485       31                                                                                                    |   | 7.5           | A10 - CONTROLLO DELLA CONNETTIVITÀ NS-403 PER EUS-ARRAY / EUS-ARRAY LITE                                                                                                    | 22         |
| 7.5       A20 - CONTROLLO DELLA CONNETTIVITA AL PORTALE LAT SPANIEL       24         7.6       A30 - CONFIGURAZIONE DEI PARAMETRI DEL MISURATORE C.A.       25         7.7       A40 - CONFIGURAZIONE DEI PARAMETRI DI EOS-ARRAY / EOS-ARRAY LITE       26         7.8       A50 - CARICAMENTO DELLA CONFIGURAZIONE SUL PORTALE FAT SPANIEL <sup>®</sup> 27         7.9       A60 - AVVIO DELLA COMUNICAZIONE DATI CON IL PORTALE FAT SPANIEL <sup>®</sup> 28         7.10       A100 – CONTROLLO DELLA RETE LAN       29         7.11       A110 – CONTROLLO DELLA RETE RS-485       30         7.12       A120 - CONTROLLO DELLA RETE RS-485       31                                                                                                    |   | 7.4           | A13 - CONTROLLO CONNETTIVITÀ AL DOPTALE EAT SDANLEL $^{\circ}$                                                                                                    | 23<br>24   |
| 7.0       ASO - CONFIGURAZIONE DEL PARAMETRI DEL MISORATORE C.A.       23         7.7       A40 - CONFIGURAZIONE DEL PARAMETRI DI EOS-ARRAY / EOS-ARRAY LITE       26         7.8       A50 - CARICAMENTO DELLA CONFIGURAZIONE SUL PORTALE FAT SPANIEL®       27         7.9       A60 - AVVIO DELLA COMUNICAZIONE DATI CON IL PORTALE FAT SPANIEL®       28         7.10       A100 - CONTROLLO DELLA RETE LAN       29         7.11       A110 - CONTROLLO DELLA RETE RS-485       30         7.12       A120 - CONTROLLO DELLA RETE RS-485       31                                                                                                    |   | 7.5           | A20 - CONTROLLO DELLA CONNETTIVITÀ AL PORTALE LAT SPANIEL                                                                                                    | 24         |
| 7.8       A50 - CARICAMENTO DELLA CONFIGURAZIONE SUL PORTALE FAT SPANIEL®       27         7.9       A60 - AVVIO DELLA COMUNICAZIONE DATI CON IL PORTALE FAT SPANIEL®       28         7.10       A100 - CONTROLLO DELLA RETE LAN       29         7.11       A110 - CONTROLLO DELLA RETE RS-485       30         7.12       A120 - CONTROLLO DELLA RETE RS-485       31                                                                                                    |   | 7.0           | $\Delta A \Omega$ - Configuratione del parametri di Eos-Array / Fos-Ardav I ite                                                                                                    | 26         |
| 7.9       A60 - Avvio della comunicazione dati con il portale fat Spaniel <sup>®</sup> 28         7.10       A100 – Controllo della rete LAN       29         7.11       A110 – Controllo della rete RS-485       30         7.12       A120 - Controllo del dati rete ATIVI a Fat Spaniel <sup>®</sup> 31                                                                                                    |   | 7.8           | $\Delta 50$ - Caricamento della configurazione sul dortale fat Sdaniei <sup>®</sup>                                                                                                    | 20         |
| 7.10       A100 - CONTROLLO DELLA RETE LAN                                                                                                    |   | 7.9           |                                                                                                    | 28         |
| 7.10       A100       CONTROLLO DELLA RETE RS-485       29         7.11       A110 – CONTROLLO DELLA RETE RS-485       30         7.12       A120 - CONTROLLO DELLA RETE RS-485       31         31       31       31                                                                                                    |   | 7.10          | $\Delta 100 - CONTROLO DELLA REFE LAN$                                                                                                    | 20         |
| 7 12 A120 - CONTROLLO DELLA RELATIVI A FAT SPANIEL® 31                                                                                                    |   | 7 11          | A110 - CONTROLO DELLA RETE BARANS                                                                                                    | 30         |
|                                                                                                    |   | 7 12          | A120 - CONTROLLO DELLA RELATIVI A FAT SPANIFI $^{\circ}$                                                                                                    | 30         |

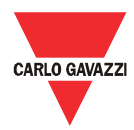

| 8  | MANUT   | ENZIONE DI EOS-GATE                                             | 32 |
|----|---------|-----------------------------------------------------------------|----|
| 8  | 8.1 Ope | RAZIONI DI MANUTENZIONE                                         | 32 |
| 8  | 3.2 B10 | ) - GESTIONE DELLE CONFIGURAZIONI                               | 33 |
| 8  | 3.3 B20 | ) – Scaricamento di una configurazione da Eos-Gate              | 34 |
| 8  | 3.4 B30 | ) – Caricamento di una configurazione da Eos-Gate               | 35 |
| 8  | 8.5 B40 | ) - CARICAMENTO DI UN FIRMWARE AGGIORNATO IN EOS-GATE           | 36 |
| 9  | FUNZIO  | NAMENTO DEL SISTEMA E MONITORAGGIO                              | 37 |
| ç  | 9.1 RAC | COMANDAZIONI DI SICUREZZA                                       | 37 |
| ç  | .2 Sce  | GLIERE LA SOLUZIONE DI MONITORAGGIO PIÙ APPROPRIATA             | 37 |
|    | 9.2.1   | Monitoraggio delle prestazioni e degli allarmi                  | 37 |
| ç  | 9.3 MA  | NUTENZIONE PROATTIVA E PREDITTIVA                               | 38 |
| 10 | APPEI   | NDICE                                                           | 39 |
|    | LO.1 L  | INEE GUIDA RELATIVE AL SISTEMA MODBUS SU LINEA SERIALE (RS-485) | 39 |
|    | 10.1.1  | Introduzione                                                    | 39 |
|    | 10.1.2  | Cavo RS-485                                                     | 39 |
|    | 10.1.3  | Messa a terra RS-485                                            | 40 |
|    | 10.1.4  | Schermatura RS-485                                              | 40 |
|    | 10.1.5  | Topologia della rete RS-485                                     | 40 |
|    | 10.1.6  | Terminazione RS-485                                             | 41 |
|    | 10.1.7  | Polarizzazione della linea del MODBUS RS-485.                   | 41 |
|    | 10.1.8  | Procedura di cablaggio RS-485                                   | 41 |
|    | 10.1.9  | Limiti RS-485                                                   | 12 |
|    | 10.1.10 | Ulteriori informazioni                                          | 42 |
| -  | LO.2 L  | INEE GUIDA SULLA RETE LAN                                       | 13 |
|    | 10.2.1  | Cavi                                                            | 13 |
|    | 10.2.2  | Indirizzi                                                       | 13 |
|    | 10.2.3  | Ping                                                            | 13 |

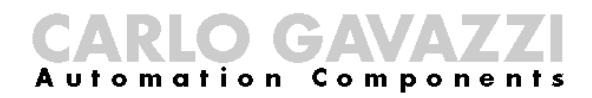

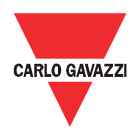

## 2 Introduzione

Il presente manuale si riferisce al prodotto Eos-Gate. Eos-Gate è un dispositivo da installare negli impianti fotovoltaici e che ha 3 funzioni principali:

- 1. Eseguire il polling di dati da una serie di dispositivi esterni (Eos-Array/Eos-Array Lite, misuratori c.a.) a intervalli di tempo pianificati
- 2. Memorizzare tali dati per ragioni di sicurezza
- 3. Trasmettere i dati al portale Fat Spaniel®, consentendo di monitorare l'impianto fotovoltaico

Il diagramma che segue illustra una tipica architettura in cui viene utilizzato Eos-Gate:

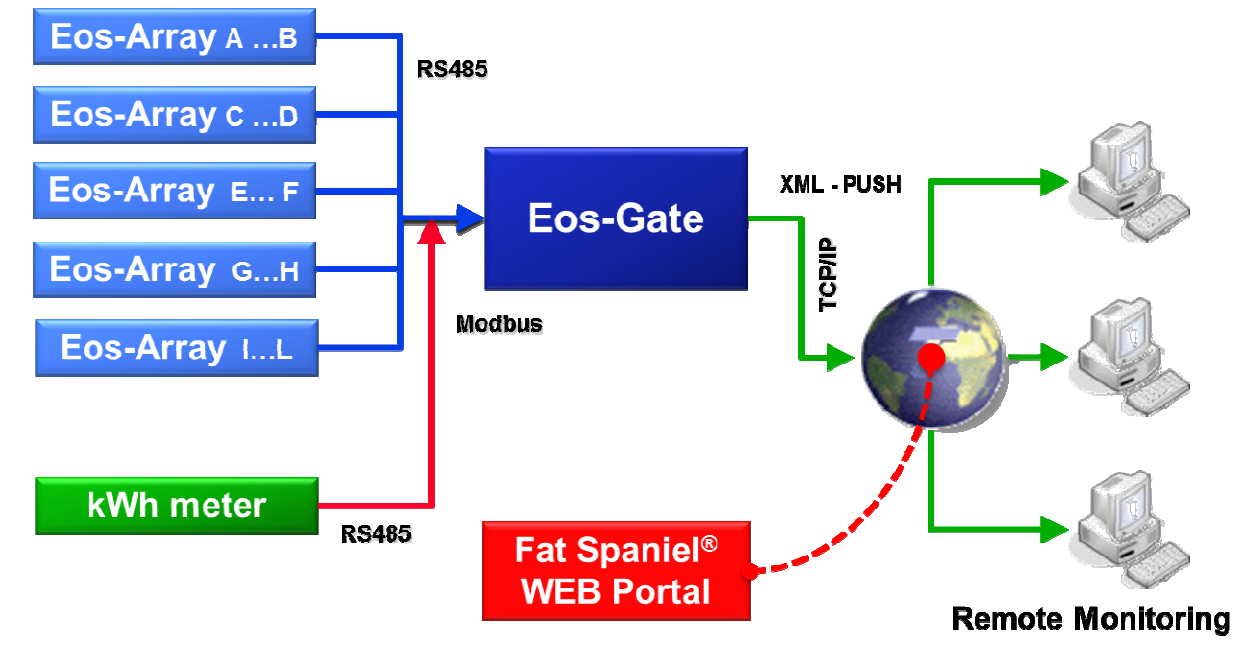

Le variabili misurate e gli allarmi vengono raccolti dai dispositivi esterni, a intervalli di tempo predefiniti (suggerito di default 30 secondi). I dati vengono conservati nella memoria SD finché non vengono correttamente trasmessi al portale di monitoraggio, per garantire la sicurezza dei dati stessi. A intervalli di tempo opportuni (suggerito di default 10 minuti) i dati vengono quindi inviati al portale e la memoria SD viene liberata. Una volta che i dati sono stati presi in carico dal portale Web, è possibile procedere al monitoraggio remoto tramite la piattaforma Fat Spaniel® Solar Plant Vision<sup>(1)</sup>.

Note:

(1) Per utilizzare la piattaforma di monitoraggio sopra citata è necessario essere clienti di Fat Spaniel<sup>®</sup>. Eos-fornisce la connettività per i dispositivi esterni, ma l'utilizzo della piattaforma Fat Spaniel<sup>®</sup> e delle risorse è disciplinato da un accordo tra l'utente e Fat Spaniel<sup>®</sup>

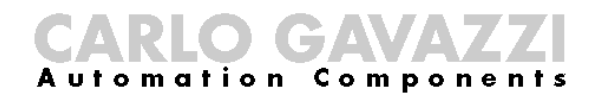

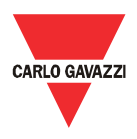

#### 3 Informazioni importanti relative alla sicurezza

Questa sezione contiene importanti informazioni e dichiarazioni relative alla sicurezza. La mancata osservanza di queste istruzioni può causare gravi danni ai dispositivi e gravi lesioni, anche mortali, alle persone. Leggere attentamente il presente manuale prima di installare e utilizzare l'apparecchiatura, e prima di eseguire qualsiasi operazione di manutenzione su di essa.

## 3.1 Raccomandazioni di sicurezza da seguire quando si installa/si utilizza l'apparecchiatura, e quando si eseguono su di essa operazioni di manutenzione.

| RACCOMAND | AZIONI DI SICUREZZA                                                                             | Il fabbricante declina qualsiasi responsabilità,<br>diretta o indiretta, per le conseguenze derivanti<br>dalla mancata osservanza delle prescrizioni sopra<br>citate e da un utilizzo errato o improprio<br>dell'apparecchiatura |  |  |
|-----------|-------------------------------------------------------------------------------------------------|----------------------------------------------------------------------------------------------------|--|--|
| Z         | L'APPARECCHIATURA<br>DEVE ESSERE<br>UTILIZZATA<br>ESCLUSIVAMENTE DA<br>PERSONALE<br>QUALIFICATO | Per ragioni di sicurezza, e per garantire il corretto<br>funzionamento del sistema, l'apparecchiatura può<br>essere utilizzata solo da personale qualificato.                                                                    |  |  |
|           | AGLI UTENTI NON È<br>CONSENTITO APRIRE<br>LA COPERTURA DEL<br>DISPOSITIVO                       | La copertura del dispositivo non può essere<br>rimossa e il prodotto non può essere aperto senza<br>l'autorizzazione esplicita del fabbricante.                                                                                  |  |  |
|           | NON UTILIZZARE<br>ACQUA PER SPEGNERE<br>UN EVENTUALE<br>INCENDIO                                | È proibito dirigere getti d'acqua e di altri liquidi sul<br>dispositivo                                                                                                    |  |  |
|           | NON COLLEGARE<br>L'APPARECCHIATURA<br>A RETI CON UNA<br>TENSIONE SUPERIORE<br>A QUELLA NOMINALE | Non collegare l'apparecchiatura a reti con una<br>tensione superiore a quella nominale, per evitare<br>danni all'apparecchiatura e il potenziale rischio di<br>lesioni per gli operatori                                         |  |  |

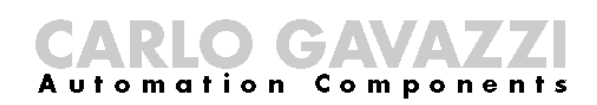

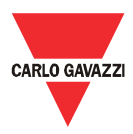

|   | COMPONENTI<br>ELETTRICI<br>COSTANTEMENTE<br>ATTRAVERSATI DA<br>ALTA TENSIONE             | Il prodotto non opera a tensioni elevate, ma è<br>installato in impianti fotovoltaici in cui vengono<br>utilizzate alte tensioni. Sarà necessario adottare<br>misure di sicurezza adeguate ai requisiti di<br>installazione, per evitare danni al sistema e lesioni<br>alle persone                      |
|---|------------------------------------------------------------------------------------------|----------------------------------------------------------------------------------------------------|
|   | PERICOLO !!!<br>RISCHIO DI DANNI O<br>LESIONI IN CASO DI<br>CABLAGGIO NON<br>CORRETTO    | Controllare attentamente i cablaggi. Un cablaggio<br>non corretto dei terminali del dispositivo può<br>provocare danni irreversibili all'apparecchiatura e<br>lesioni agli operatori.                                                                                                    |
|   | ATTENZIONE!!!<br>RISCHIO DI DANNI<br>DOVUTI A SCARICHE<br>ELETTROSTATICHE                | L'apparecchiatura contiene componenti elettronici<br>che possono essere danneggiati da scariche<br>elettrostatiche. Non toccarli se non strettamente<br>necessario.                                                                                                    |
| 0 | QUANDO SI EFFETTUA<br>IL CABLAGGIO DEL<br>PRODOTTO SEGUIRE<br>LE RELATIVE LINEE<br>GUIDA | Quando si collega l'apparecchiatura è necessario<br>seguire le linee guida previste nelle specifiche<br>degli standard RS-485 e Ethernet. Se il<br>collegamento dei cavi RS-485 e/o Ethernet non<br>viene effettuato come prescritto, è possibile che si<br>verifichino dei malfunzionamenti del sistema |

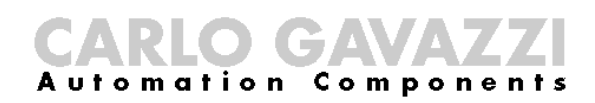

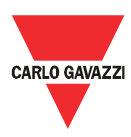

### 4 Panoramica del prodotto

#### 4.1 Configurazione del sistema

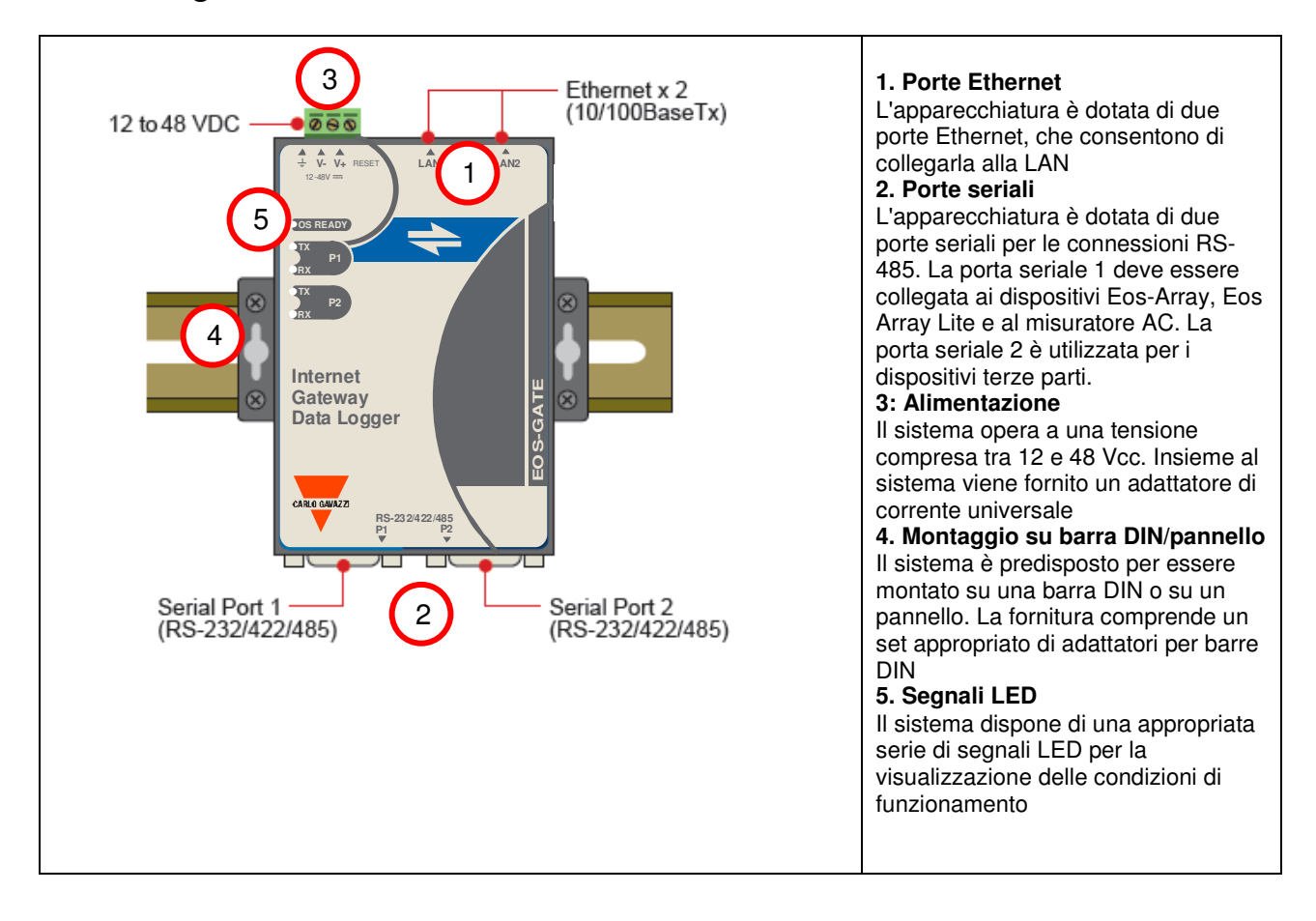

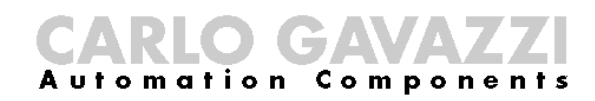

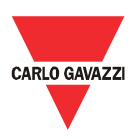

## 4.2 Dimensioni

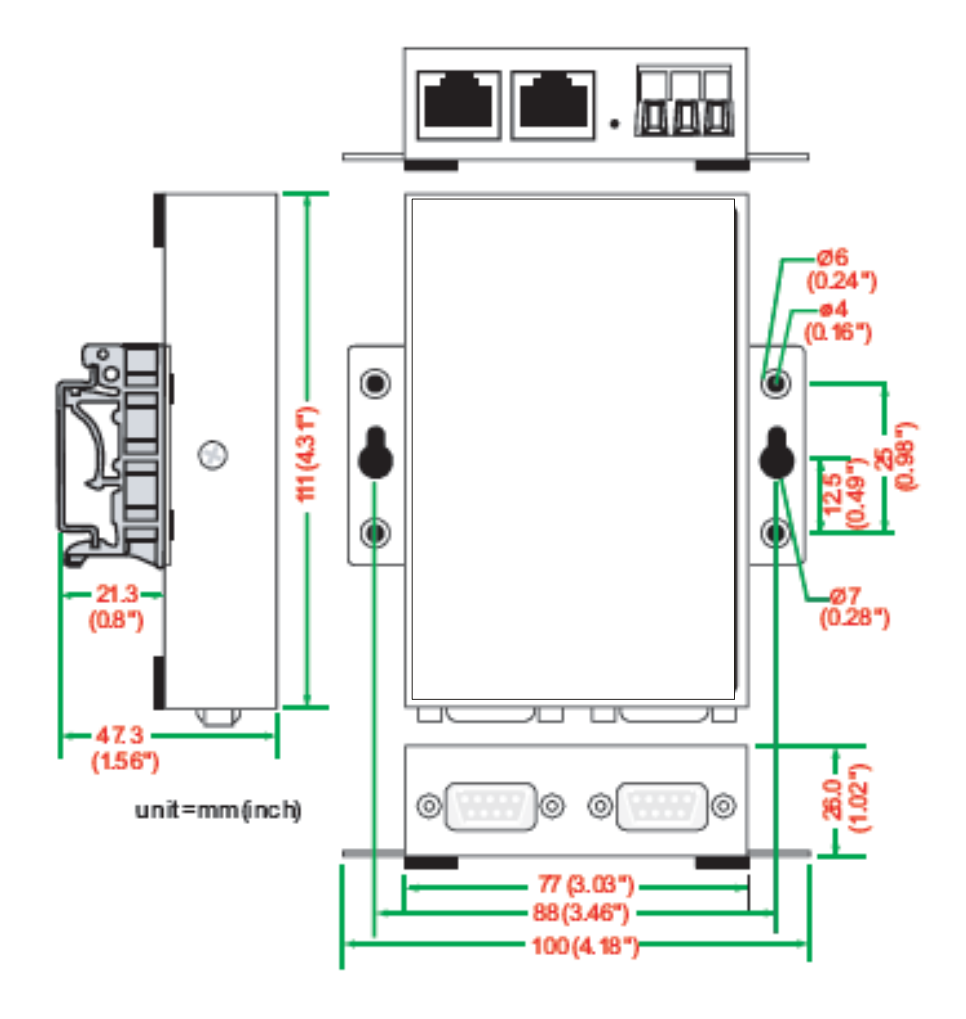

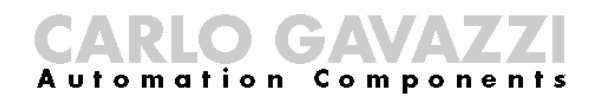

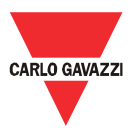

## 4.3 Elenco dei componenti contenuti nella confezione

Alla ricezione dell'Eos-Gate, controllare che nell'imballaggio siano presenti i seguenti componenti:

| Elenco dei componenti contenuti nella confezione |                                                                                            |  |  |  |
|--------------------------------------------------|--------------------------------------------------------------------------------------------|--|--|--|
| Voce                                             | Note                                                                                       |  |  |  |
| Hardware Eos-Gate                                |                                                                                            |  |  |  |
| cavo Ethernet                                    | cavo incrociato RJ45 - RJ45, 100 cm                                                        |  |  |  |
| Adattatore di corrente universale                | Comprende il blocco terminale per il collegamento al convertitore di corrente con spinotto |  |  |  |
| Manuale di installazione e funzionamento         |                                                                                            |  |  |  |
| Kit per barra DIN                                | Kit da utilizzare per installare l'apparecchiatura su una barra DIN                        |  |  |  |

#### 4.4 Assegnazione dei pin delle porte seriali

DB9 male connector

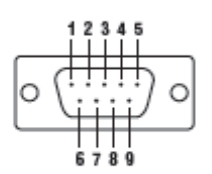

| PIN | RS-422/485-4W | RS-485-2W |
|-----|---------------|-----------|
| 1   | TxD-(A)       | -         |
| 2   | TxD+(B)       | -         |
| 3   | BxD-(A)       | Data+(B)  |
| 4   | RxD-(A)       | Data-(A)  |
| 5   | GND           | GND       |
| 6   | -             | -         |
| 7   | -             | _         |
| 8   | _             | _         |

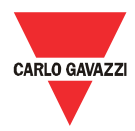

## 4.5 Specifiche hardware

| Specifiche hardware                      |                                                                                                    |  |  |  |
|------------------------------------------|----------------------------------------------------------------------------------------------------|--|--|--|
| Descrizione                              | Valore                                                                                                    |  |  |  |
| Тіро                                     | PC incorporato<br>Sistema operativo: Linux kernel 2.6<br>Processore: ARM9 RISC 32 bit 192 MHz<br>Funzionamento: senza ventola                                                                                        |  |  |  |
| Memoria                                  | RAM: 32 MB<br>Flash ROM: 16 MB<br>SD integrato: 1GB, tipo SLC, grado industriale                                                                                                    |  |  |  |
| Strumenti di allarme                     | RTC (orologio in tempo reale) incorporato<br>Cicalino incorporato                                                                                                    |  |  |  |
| Porte di comunicazione                   | 1 porta per Eos-Array, Eos- Array Lite e misuratori CA<br>1 porta per dispositivi terze parti                                                                                                    |  |  |  |
| Alimentazione c.c.                       | Da 12 a 48 Vcc                                                                                                    |  |  |  |
| Indicazione di accensione                | LED Sistema pronto                                                                                                    |  |  |  |
| Consumo di corrente                      | 340 mA @ 12 Vcc (4,5 Watt)                                                                                                    |  |  |  |
| Adattatore di alimentazione<br>c.a./c.c. | Adattatore di corrente universale incluso                                                                                                    |  |  |  |
| LAN                                      | Ethernet : 2 porte autosensing da 10/100 Mbps<br>Connettore: RJ45<br>Protezione isolamento magnetico: 1.5 kV incorporata<br>Indicatore di collegamento: LED<br>10M/Collegamento (x2), 100M/Collegamento (x2)         |  |  |  |
| Interfaccia seriale                      | Porte RS-485: 2<br>Connettore: DB9 maschio<br>Protezione ESD: 15 KV per tutti i segnali<br>Indicatori: LED<br>TxD (x2), RxD (x2)<br>Baudrate: selezionabile da 9600 bps a 115200 bps                                 |  |  |  |
| Gestione                                 | Eos-Gate Configuration Manger: software per la configurazione e test basato su<br>di un web server integrato in Eos-Gate. Il software consente di configurare e<br>testare l'Eos-Gate tramite una connessione TCP/IP |  |  |  |
| Temperatura di                           | da -10 ℃ a +60 ℃                                                                                                    |  |  |  |
| funzionamento                            | dal 5% al 95% di umidità relativa                                                                                                    |  |  |  |
| Temperatura di stoccaggio                | da -20 ℃ a +80 ℃                                                                                                    |  |  |  |
| EMC                                      | CE (EN55022 Classe A, EN61000-3-2 Classe A, EN61000-3-3, EN55024)<br>FCC (Sezione 15 Sottosezione B, CISPR 22 Classe A)                                                                                              |  |  |  |
| Sicurezza                                | UL/cUL (UL60950-1, CSA C22.2 N. 60950-1-03)                                                                                                    |  |  |  |
|                                          | EN60950-1                                                                                                    |  |  |  |

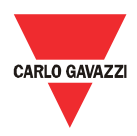

## 4.6 Funzioni principali

| Funzioni principali                                                                                                    |                                                                                                    |                                                                               |                                                                    |  |  |
|----------------------------------------------------------------------------------------------------|----------------------------------------------------------------------------------------------------|-------------------------------------------------------------------------------|--------------------------------------------------------------------|--|--|
| Dispositivi esterni supportati                                                                                                    | Тіро                                                                                                    | Marca                                                                         | Modello                                                            |  |  |
|                                                                                                    | Misuratore c.a.                                                                                                    | Carlo Gavazzi                                                                 | EM21 <sup>(1)</sup>                                                |  |  |
|                                                                                                    | Misuratore c.a.                                                                                                    | Carlo Gavazzi                                                                 | EM24 <sup>(1)</sup>                                                |  |  |
|                                                                                                    | Misuratore c.a.                                                                                                    | Carlo Gavazzi                                                                 | EM26 <sup>(1)</sup>                                                |  |  |
|                                                                                                    | Misuratore c.a.                                                                                                    | Carlo Gavazzi                                                                 | WM30 <sup>(1)</sup>                                                |  |  |
|                                                                                                    | Misuratore c.a.                                                                                                    | Carlo Gavazzi                                                                 | WM40 <sup>(1)</sup>                                                |  |  |
|                                                                                                    | Misuratore c.a.                                                                                                    | Carlo Gavazzi                                                                 | WM5 <sup>(1)</sup>                                                 |  |  |
|                                                                                                    | Dispositivo di<br>monitoraggio c.c.                                                                                                    | Carlo Gavazzi                                                                 | Eos-Array <sup>(2)</sup>                                           |  |  |
|                                                                                                    | Dispositivo di<br>monitoraggio c.c.                                                                                                    | Carlo Gavazzi                                                                 | Eos-Array Lite <sup>(2)</sup>                                      |  |  |
|                                                                                                    | Note:<br>(1) Eos-Gate è in gr<br>(2) Eos-Gate è in gr                                                                                                    | ado di gestire fino a 1 misuratore c.a.<br>ado di gestire fino a 10 Eos-Array |                                                                    |  |  |
| Portali Web supportati                                                                                                    | Fat Spaniel® Insigh                                                                                                    | t Platform e Fat Spaniel® Solar Plant Vision                                  | Fat Spaniel<br>TECHNOLOGIES                                        |  |  |
| Intervallo tra le operazioni di<br>polling                                                                                                    | Da 30 secondi a 60                                                                                                    | minuti (default 30 secondi)                                                   |                                                                    |  |  |
| Intervallo di trasmissione                                                                                                    | Default 10 minuti                                                                                                    |                                                                               |                                                                    |  |  |
| Memorizzazione dei dati storici                                                                                                    | Fino a 30 giorni se la comunicazione internet è interrotta                                                                                                    |                                                                               |                                                                    |  |  |
| Dati gestiti:<br>Eos-Array                                                                                                    | Misurazioni elettriche: valori istantanei per c.c., tensione c.c., potenza c.c., energia c.c.,<br>Efficienza stringa a livello di stringa e di combinatore di stringhe<br>Misurazioni ambientali; valori istantanei per temperatura cella, temperatura ambiente,<br>irradiazione solare, velocità del vento a seconda dei moduli e dei sensori Eos-Array installati<br>Allarmi: informazioni sullo stato del relativo Eos-Array                                                                                                    |                                                                               |                                                                    |  |  |
| Dati gestiti:       Misurazioni: valori istantanei per c.c., tensione c.c., a livello di string         Eos-Array Lite       Misurazioni ambientali; valori istantanei per temperatura cella o tem         Misurazioni andientali; valori istantanei per temperatura cella o tem         Irradiazione solare, a seconda dei moduli e dei sensori Eos-Array Lite |                                                                                                    |                                                                               | nga e di combinatore di<br>mperatura ambiente e<br>Lite installati |  |  |
| Dati gestiti per i misuratori c.a.,<br>sistema monofase                                                                                                    | V = Tensione c.a., variabile istantanea<br>A = Corrente c.a., variabile istantanea<br>W = potenza attiva c.a., variabile istantanea<br>kWh- = energia c.a. prodotta, variabile istantanea<br>kWh+ = energia c.a. consumata, variabile istantanea                                                                                                    |                                                                               |                                                                    |  |  |
| Dati gestiti per i misuratori c.a.,<br>sistema trifase a 4 fili                                                                                                    | ., $V_{L1} = Fase L1$ tensione c.a., variabile istantanea<br>$V_{L2} = Fase L2$ tensione c.a., variabile istantanea<br>$V_{L3} = Fase L3$ tensione c.a., variabile istantanea<br>$V_{L2:3} = Fase da L1 a L2$ tensione c.a., variabile istantanea<br>$V_{L2:3} = Fase da L2 a L3$ tensione c.a., variabile istantanea<br>$V_{L3:1} = Fase da L3 a L1$ tensione c.a., variabile istantanea<br>$I_{L1} = Fase L1$ corrente c.a., variabile istantanea<br>$I_{L2} = Fase L2$ corrente c.a., variabile istantanea<br>$I_{L2} = Fase L3$ corrente c.a., variabile istantanea<br>$I_{L2} = Fase L3$ corrente c.a., variabile istantanea<br>$W_{L1} = Fase L1$ potenza attiva c.a., variabile istantanea<br>$W_{L2} = Fase L3$ potenza attiva c.a., variabile istantanea<br>$W_{L3} = Fase L3$ potenza attiva c.a., variabile istantanea<br>$W_{L3} = Fase L3$ potenza attiva c.a., variabile istantanea<br>$W_{L3} = Fase L3$ potenza attiva c.a., variabile istantanea<br>$W_{L3} = Fase L3$ potenza attiva c.a., variabile istantanea<br>$W_{SYS} = potenza$ attiva c.a., variabile istantanea<br>WSYS = potenza attiva c.a., variabile istantanea<br>WWh - = energia c.a. consumata, variabile istantanea |                                                                               |                                                                    |  |  |

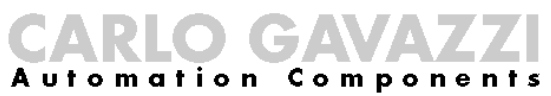

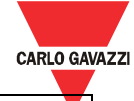

| Dati gestiti per i misuratori c.a., | V <sub>L1-2</sub> = Fase da A a B tensione c.a., variabile istantanea |  |
|-------------------------------------|-----------------------------------------------------------------------|--|
| sistema trifase a 3 fili            | V <sub>L2-3</sub> = Fase da B a C tensione c.a., variabile istantanea |  |
|                                     | V <sub>L3-1</sub> = Fase da C a A tensione c.a., variabile istantanea |  |
|                                     | $I_{L1} =$ Fase A corrente c.a., variabile istantanea                 |  |
|                                     | $I_{L2}$ = Fase B corrente c.a., variabile istantanea                 |  |
|                                     | $I_{L2}$ = Fase C corrente c.a., variabile istantanea                 |  |
|                                     | W <sub>L1</sub> = Fase A potenza attiva c.a., variabile istantanea    |  |
|                                     | $W_{L2}$ = Fase B potenza attiva c.a., variabile istantanea           |  |
|                                     | $W_{L3}$ = Fase C potenza attiva c.a., variabile istantanea           |  |
|                                     | Wsys = potenza attiva c.a., sistema, variabile istantanea             |  |
|                                     | kWh- = energia c.a. prodotta, variabile istantanea                    |  |
|                                     | kWh+ = energia c.a. consumata, variabile istantanea                   |  |

## 4.7 Eos-Gate configuration manager

| Eos-Gate configuration manager                  |                                                                                                    |  |  |  |
|-------------------------------------------------|----------------------------------------------------------------------------------------------------|--|--|--|
| Funzionalità                                    | Descrizione                                                                                                    |  |  |  |
| Eos-Gate configuration manager                  | Software gratuito in lingua inglese per la programmazione dei parametri e test di Eos-Gate.                                      |  |  |  |
| Configurazione rete                             | Configurazione dei parametri RS485<br>Configurazione dei parametri di rete TCP/IP                                                |  |  |  |
| Configurazione dei dispositivi esterni          | Modalità di scansione disponibile per la rilevazione automatica di Eos-Array/Eos-Array Lite e misuratori in CA di Carlo Gavazzi. |  |  |  |
| Configurazione dei parametri del<br>portale Web | Configurazione dei parametri pertinenti del portale Web (indirizzo Internet, codici di autenticazione)                           |  |  |  |
| Aggiornamento del firmware                      | Aggiornamento remoto del software Eos-Gate                                                                                       |  |  |  |
| Gestione della configurazione                   | Possibilità di salvare e ripristinare le configurazioni su PC, per un'installazione multipla di Eos-<br>Gate più veloce          |  |  |  |

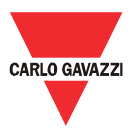

000

12 to 48 VDC

## 5 Collegamenti elettrici

#### 5.1 Collegamento della fonte di alimentazione

È necessario collegare al sistema una fonte di alimentazione appropriata utilizzando lo speciale adattatore universale fornito insieme a Eos-Gate.

Quando si collegano i dispositivi elettrici è necessario attenersi alle relative linee guida.

L'adattatore di corrente deve essere collegato ai terminali indicati nella figura.

NOTA IMPORTANTE: il dispositivo è dotato di un tasto RESET che ripristina il sistema alle configurazioni di fabbrica, ma lascia il sistema in uno stato inutilizzabile. Per questa ragione il tasto RESET va utilizzato solo da personale di supporto qualificato.

## 5.1.1 Problemi di sicurezza

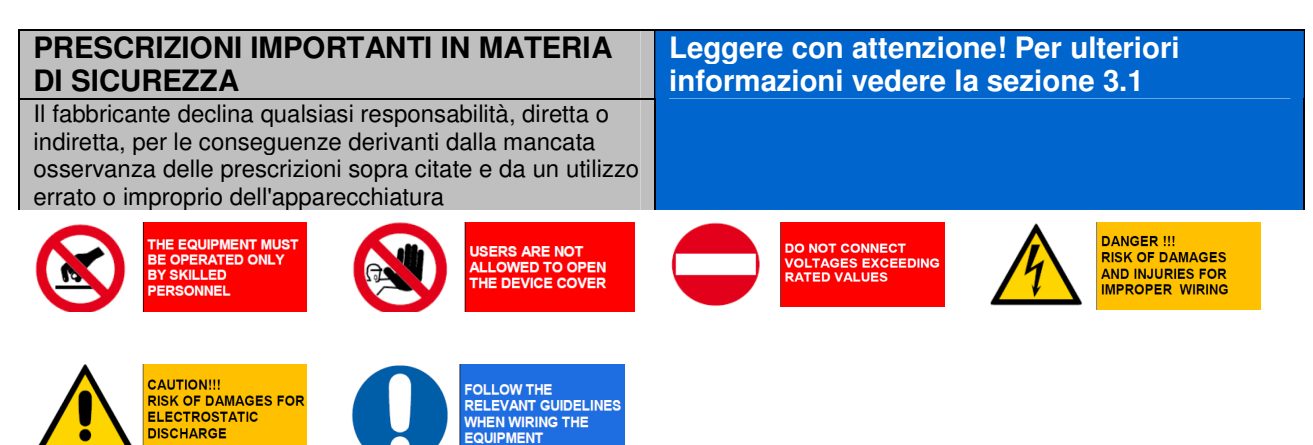

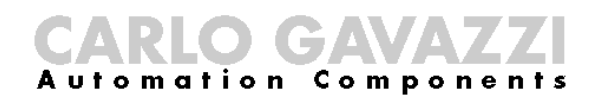

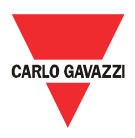

### 5.2 Collegamento dell'adattatore per LAN Ethernet a un PC

Le porte Ethernet RJ45 possono essere collegate a un PC per la configurazione iniziale. Il cavo incrociato RJ45 - RJ45 incluso nella confezione può essere utilizzato per collegare direttamente una delle 2 porte RJ45 alla porta Ethernet RJ45 di un personal computer.

Per collegare Eos-Gate a un dispositivo diverso da un PC (come uno switch Ethernet o un hub) è necessario utilizzare un cavo Ethernet RJ45 diretto (non incluso nella confezione).

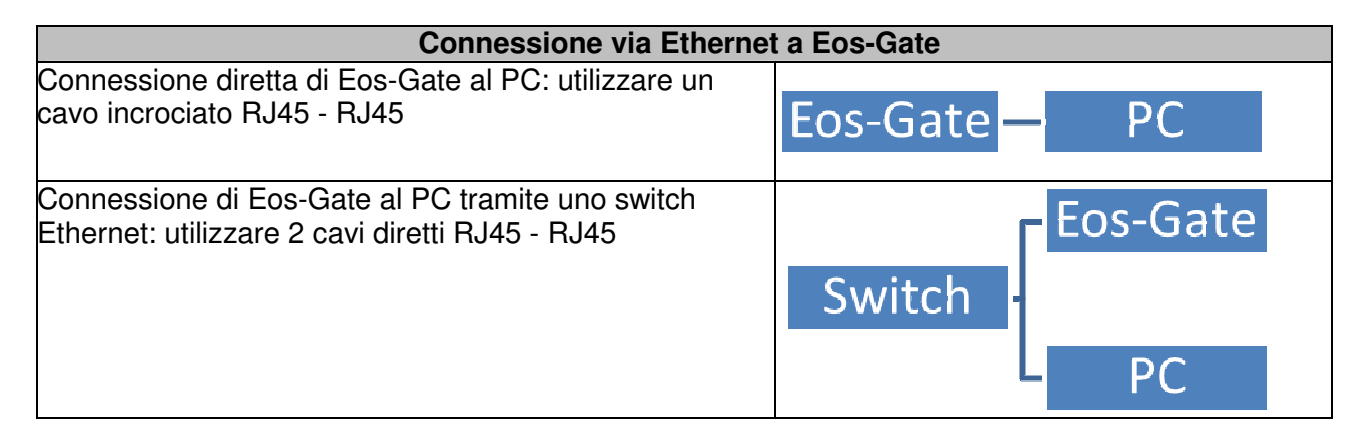

## 5.2.1 Prescrizioni di sicurezza

SCHARGE

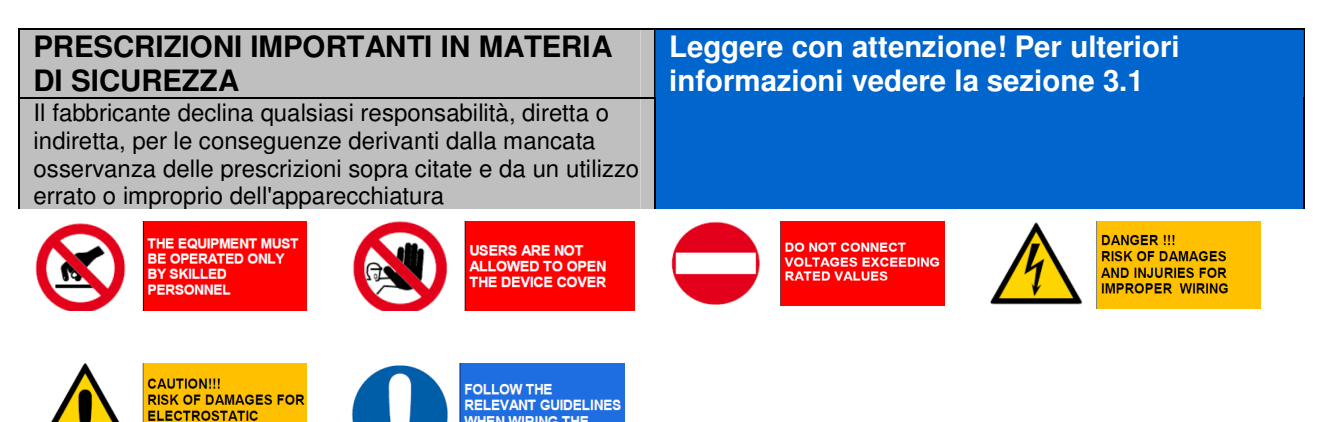

## CARLO GAVAZZI Automation Components

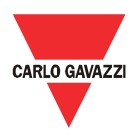

### 5.3 Collegamento delle porte RS-485 a una rete seriale RS-485

Eos-Gate è dotato di 2 porte RS-485:

- La porta seriale 1: deve essere collegata ai dispositivi Eos-Array/Eos-Array Lite e ai misuratori CA di Carlo Gavazzi.
- La porta seriale 2: deve essere collegata ai dispositivi terze parti.

Quando si collega il sistema a un bus seriale RS-485 è necessario applicare le migliori pratiche previste per tale operazione. Leggere l'appendice "<u>Linee guida relative al sistema Modbus su linee seriali</u>" alla fine del presente documento.

Se non ci si attiene alle relative prescrizioni e linee guida nell'installare o nell'utilizzare una rete RS-485, possono verificarsi problemi nella comunicazione dei dati, e i dispositivi collegati possono subire dei danni.

| Collegamento                              | RS-485 a Eos-Gate                                                                                           | Э                                             |                                                                                               |                                                       |
|-------------------------------------------|----------------------------------------------------------------------------------------------------|-----------------------------------------------|-----------------------------------------------------------------------------------------------|-------------------------------------------------------|
|                                           | <ul> <li>La porta seri<br/>dispositivi l<br/>misuratori</li> <li>La porta seri<br/>dispositivi t</li> </ul> | iale 1<br>Eos-A<br>CA.<br>iale 2<br>terze     | deve essere co<br>Array/Eos-Array<br>deve essere co<br>parti.                                 | ollegata ai<br>Lite e<br>ollegata ai                  |
| Linee guida per il collegamento           | NOTA IMPORTANTE: <u>un bus RS-485</u> , anche<br>consentire il collegame<br>RS-422 e RS-232, in vi          | <u>e nece</u><br>se il di<br>nto se<br>sta di | essario utilizzare es<br>spositivo è progetta<br>riale tramite i protoc<br>futuri aggiornamen | <u>clusivamente</u><br>ato per<br>colli RS-485,<br>ti |
|                                           | Data Log<br>CARLO GAVAZZI<br>Eos Array/Eos Arr                                                              | RS-23<br>P1<br>V<br>ray Lite                  | 2/422/485<br>P2<br>Dispositivi                                                                | terze parti                                           |
|                                           | e misuratori CA                                                                                             | -                                             | •                                                                                             |                                                       |
| Configurazione dei pin RS-485 di Eos-Gate | DB9 male connector                                                                                          | PIN                                           | RS-422/485-4W                                                                                 | RS-485-2W                                             |
|                                           | 12345                                                                                                    | 1                                             | TxD-(A)                                                                                       |                                                       |
|                                           |                                                                                                    | 2                                             | TxD+(B)                                                                                       | -                                                     |
|                                           |                                                                                                    | 3                                             | RxD-(A)                                                                                       | Data+(B)                                              |
|                                           | 6789                                                                                                    | 4                                             | RxD-(A)                                                                                       | Data-(A)                                              |
|                                           | 5708                                                                                                    | 5                                             | GND                                                                                           | GND                                                   |
|                                           |                                                                                                    | 6                                             | -                                                                                             |                                                       |
|                                           |                                                                                                    | _7                                            | -                                                                                             |                                                       |

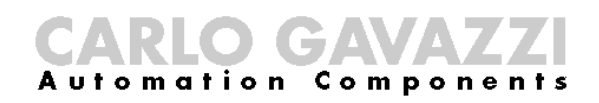

CAUTION!!! RISK OF DAMAGES FOR ELECTROSTATIC DISCHARGE

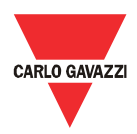

## 5.3.1 Prescrizioni di sicurezza

| PRESCRIZIONI IMPORTANTI IN MATERIA<br>DI SICUREZZA                                                                                                    | Leggere con attenzione! Per ulteriori<br>informazioni vedere la sezione 3.1 |
|----------------------------------------------------------------------------------------------------|-----------------------------------------------------------------------------|
| Il fabbricante declina qualsiasi responsabilità, diretta o<br>indiretta, per le conseguenze derivanti dalla mancata<br>osservanza delle prescrizioni sopra citate e da un utilizzo<br>errato o improprio dell'apparecchiatura |                                                                             |
| THE EQUIPMENT MUST<br>BE OPERATED ONLY<br>BY SKILLED<br>PERSONNEL                                                                                                    | DO NOT CONNECT<br>VOLTAGES EXCEEDING<br>RATED VALUES                        |

FOLLOW THE RELEVANT GUIDELINES WHEN WIRING THE

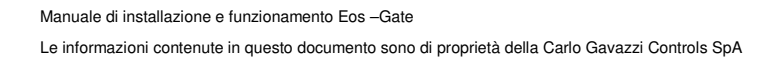

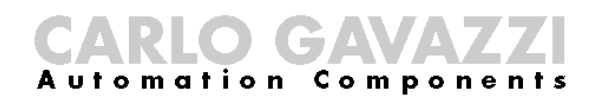

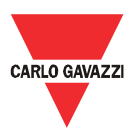

## 6 Installazione di Eos-Gate

#### 6.1 Installazione fisica

Eos-Gate è progettato per essere installato:

- 1. a guida DIN
- 2. A parete

Nel primo caso è necessario utilizzare i 2 speciali adattatori in plastica per guida DIN inclusi nella confezione di Eos-Gate.

Non oltrepassare i limiti previsti per quanto riguarda le condizioni di utilizzo, prestando particolare attenzione alla temperatura ambiente.

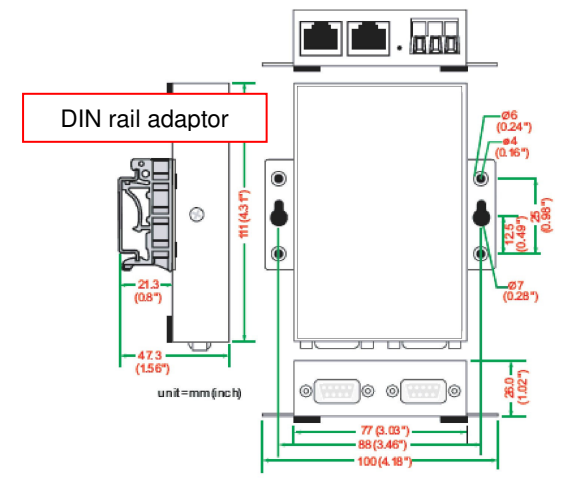

## 6.2 Cablaggio

Per quanto riguarda il cablaggio fare riferimento alle relative informazioni contenute nella sezione precedente e nell'appendice. Per poter procedere con la configurazione del software di Eos-Gate devono essere soddisfatte le seguenti condizioni:

- 1. Eos-Gate deve essere collegato a uno o più dispositivi Eos-Array / Eos-Array Lite (fino a 10) tramite una linea seriale RS-485 (porta seriale 1)
- 2. Eos-Gate deve essere collegato a un misuratore c.a. tramite una linea seriale RS-485 (porta seriale 1)
- 3. Eos-Gate deve essere collegato a un PC tramite una LAN Ethernet o una connessione diretta attraverso un cavo incrociato utilizzando la porta Ethernet 1. (1)
- 4. Eos-Gate e collegato ad internet attraverso una LAN Ethernet ed è raggiungibile da internet per le connessioni web su TCP/IP (porta 80) utilizzando la porta Ethernet 1. (1)
- <sup>(1)</sup> I punti 3 e 4 sono da considerarsi uno alternativo all'altro.

#### 6.3 Prerequisiti per l'accesso ad internet

In accordo al livello di servizio richiesto, se Eos-Gate è posizionato dopo il Firewall per proteggere la rete, devono essere soddisfatti I seguenti prerequisiti:

| Caratteristiche richieste                     | Prerequisiti                                              |
|-----------------------------------------------|-----------------------------------------------------------|
| Trasmissione dati al portale web              | Porte TCP 80,443,53 aperte IN <sup>(1)</sup> abilitare    |
|                                               | HTTP,HTTPS,DNS                                            |
| Eos-Gate configurazione remota utilizzando il | Porte TCP 80,443 aperte OUT <sup>(1)</sup> abilitare Eos- |
| configuration manager                         | Gate affinché agisca da web server                        |
| Eos-Gate accesso remoto per servizio di       | TCP porta 22 (SSH) aperta OUT <sup>(1)</sup> abilitare    |
| supporto                                      | Eos-Gate per l'acceso mediante connessione                |
|                                               | SSH                                                       |

Note:

<sup>(1)</sup> IN: regola del firewall che permette una connessione dalla LAN verso l'esterno; OUT: l'opposto.

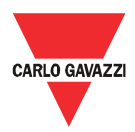

## 7 Configurazione di Eos-Gate

#### 7.1 Passaggi di configurazione

La tabella che segue indica la sequenza di passaggi da eseguire per una completa configurazione di un sistema Eos-Gate. Se necessario potrà essere utilizzata anche come riferimento per le configurazioni parziali.

| Caso di  | Descrizione                                                         | Passaggio succes                  | sivo                |
|----------|---------------------------------------------------------------------|-----------------------------------|---------------------|
| utilizzo |                                                                     | Condizione                        | Caso di<br>utilizzo |
| A5       | Configurazione del collegamento di un PC a Eos-Gate tramite una LAN | controllo TCP/IP<br>OK            | A10                 |
|          |                                                                     | controllo TCP/IP<br>NOK per LAN   | A100                |
| A10      | Controllo connettività RS-485 per Eos-Array                         | Connettività porta<br>seriale OK  | A15                 |
|          |                                                                     | Connettività porta<br>seriale NOK | A110                |
| A15      | Controllo connettività RS-485 per misuratore c.a.                   | Connettività porta<br>seriale OK  | A20                 |
|          |                                                                     | Connettività porta<br>seriale NOK | A110                |
| A20      | Controllo connettività al portale Fat Spaniel®                      | Connettività OK                   | A30                 |
|          |                                                                     | Connettività NOK                  | A120                |
| A30      | Configurazione dei parametri del misuratore c.a.                    | Configurazione<br>OK              | A40                 |
|          |                                                                     | Configurazione<br>NOK             | STOP                |
| A40      | Configurazione dei parametri di Eos-Array / Eos-Array Lite          | Configurazione<br>OK              | A50                 |
|          |                                                                     | Configurazione<br>NOK             | STOP                |
| A50      | Caricamento della configurazione sul portale Fat Spaniel®           | Caricamento OK                    | A60                 |
|          |                                                                     | Caricamento NOK                   | A20                 |
| A60      | Avvio della comunicazione dati con il portale Fat Spaniel®          | Trasmissione OK                   | END                 |
|          |                                                                     | Trasmissione<br>NOK               | A20                 |
| A100     | Controllo rete LAN                                                  | Controllo OK                      | A5                  |
|          |                                                                     | Controllo NOK                     | STOP                |
| A110     | Controllo rete RS-485                                               | Controllo OK                      | A10, A15            |
|          |                                                                     | Controllo NOK                     | STOP                |
| A120     | Controllo dati relativi a Fat Spaniel®                              | Controllo OK                      | A20                 |
|          |                                                                     | Controllo NOK                     | STOP                |

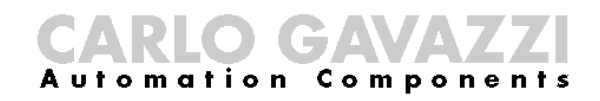

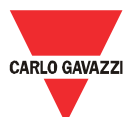

## 7.2 A5- Configurazione del collegamento di un PC a Eos-Gate tramite una LAN

| 1  | Nome del caso di<br>utilizzo   | Configurazione del collegamento di un PC a Eos-Gate tramite una LAN                                                                                                    |
|----|--------------------------------|----------------------------------------------------------------------------------------------------|
| 2  | ID del caso di<br>utilizzo     | A5                                                                                                    |
| 3  | Descrizione                    | Il presente caso di utilizzo illustra il collegamento di un personal computer al dispositivo Eos-Gate tramite una rete LAN                                                                                                    |
| 4  | Obiettivo del caso di utilizzo | Riuscire a collegare il PC dell'utente al dispositivo Eos-Array                                                                                                    |
| 5  | Attori principali              | Eos-Gate, PC dell'utente,                                                                                                    |
| 6  | Attori secondari               | LAN                                                                                                    |
| 7  | Pre-condizioni                 | <ul> <li>PC dove giri un browser web</li> </ul>                                                                                                    |
|    |                                | <ul> <li>PC collegato alla LAN</li> </ul>                                                                                                    |
|    |                                | Eos-Gate collegato alla LAN                                                                                                    |
| 8  | Post-condizioni                | Condizioni in caso di successo:                                                                                                    |
|    |                                | II PC comunica con Eos-Gate                                                                                                    |
|    |                                | Condizioni in caso di insuccesso:                                                                                                    |
|    |                                | Il PC non è in grado di comunicare con Eos-Gate                                                                                                    |
| 9  | Azione scatenante              |                                                                                                    |
| 10 | Descrizione dello<br>scenario  | <ul> <li>L'utente legge l'indirizzo IP standard del dispositivo Eos-Gate<br/>stampato sull'etichetta sul retro del dispositivo (<u>192.168.4.127</u>)</li> <li>L'utente configura le impostazioni di rete del proprio PC<br/>utilizzando l'indirizzo IP sopra citato (vedere l'appendice<br/>"Linee guida per l'impostazione della rete IP")</li> <li>L'utente esegue Eos-Gate configuration manager</li> <li>L'utente apre il menu Strumenti ed esegue "Ping"</li> <li>A seconda del risultato l'utente esegue il passaggio seguente</li> </ul> |
| 11 | Requisiti particolari          |                                                                                                    |
| 12 | Intormazioni                   |                                                                                                    |

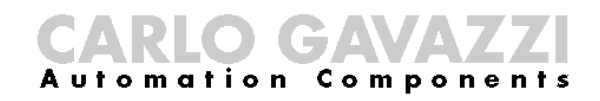

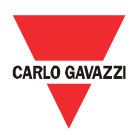

## 7.3 A10 - Controllo della connettività RS-485 per Eos-Array / Eos-Array Lite

| 1  | Nome del caso di      | Controllo connettività RS-485 per Eos-Array                                        |
|----|-----------------------|------------------------------------------------------------------------------------|
|    | utilizzo              |                                                                                    |
| 2  | ID del caso di        | A10                                                                                |
|    | utilizzo              |                                                                                    |
| 3  | Descrizione           | Il presente caso di utilizzo illustra il controllo della connettività per          |
|    |                       | Eos-Array/Eos-Array Lite                                                           |
| 4  | Obiettivo del caso di | I dispositivi Eos-Array / Eos-Array Lite vengono correttamente                     |
|    | utilizzo              | collegati a Eos-Gate                                                               |
| 5  | Attori principali     | Eos-Gate, PC dell'utente, Eos-Array / Eos-Array Lite                               |
| 6  | Attori secondari      | RS-485                                                                             |
| 7  | Pre-condizioni        | Passaggio A5 OK                                                                    |
|    |                       | <ul> <li>Eos-Array / Eos-Array Lite è correttamente configurato in</li> </ul>      |
|    |                       | conformità con le relative linee guida                                             |
|    |                       | <ul> <li>Eos-Gate è collegato al bus RS-485 di Eos-Array / Eos-Array</li> </ul>    |
|    |                       | Lite                                                                               |
|    |                       |                                                                                    |
| 8  | Post-condizioni       | Condizioni in caso di successo:                                                    |
|    |                       | <ul> <li>Eos-Gate comunica con i dispositivi Eos-Array / Eos-Array Lite</li> </ul> |
|    |                       |                                                                                    |
|    |                       | Condizioni in caso di insuccesso:                                                  |
|    |                       | <ul> <li>Eos-Gate non è in grado di comunicare con i dispositivi Eos-</li> </ul>   |
|    |                       | Array / Eos-Array Lite                                                             |
|    |                       |                                                                                    |
| 9  | Azione scatenante     |                                                                                    |
| 10 | Descrizione dello     | <ul> <li>Utilizzando Eos-Gate configuration manager, aprire la scheda</li> </ul>   |
|    | scenario              | Eos-Array                                                                          |
|    |                       | <ul> <li>Configurare i relativi parametri RS-485</li> </ul>                        |
|    |                       | <ul> <li>Avviare l'azione "Discover Eos Array"</li> </ul>                          |
|    |                       | <ul> <li>Confrontare la "Device List" con la configurazione reale del</li> </ul>   |
|    |                       | sistema                                                                            |
|    |                       | <ul> <li>A seconda del risultato l'utente esegue il passaggio seguente</li> </ul>  |
| 11 | Requisiti particolari |                                                                                    |
| 12 | Informazioni          |                                                                                    |

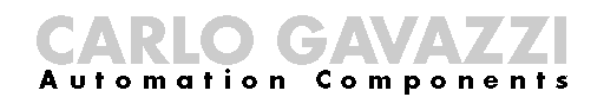

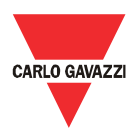

## 7.4 A15 - Controllo connettività RS-485 per misuratore c.a.

| 1  | Nome del caso di<br>utilizzo   | Controllo connettività RS-485 per misuratore c.a.                                                                                                    |
|----|--------------------------------|----------------------------------------------------------------------------------------------------|
| 2  | ID del caso di<br>utilizzo     | A15                                                                                                    |
| 3  | Descrizione                    | Il presente caso di utilizzo illustra il controllo della connettività per il misuratore c.a.                                                                                                    |
| 4  | Obiettivo del caso di utilizzo | Il misuratore c.a. è correttamente collegato a Eos-Gate                                                                                                    |
| 5  | Attori principali              | Eos-Gate, PC dell'utente, misuratore c.a.                                                                                                    |
| 6  | Attori secondari               | RS-485                                                                                                    |
| 7  | Pre-condizioni                 | <ul> <li>Passaggio A5 OK</li> <li>Il misuratore c.a. è correttamente configurato in conformità con<br/>le relative linee guida</li> <li>Eos-Gate è collegato al bus RS-485 del misuratore CA (porta<br/>seriale P1)</li> </ul>                                                                                                 |
| 8  | Post-condizioni                | <ul> <li><u>Condizioni in caso di successo:</u></li> <li>Eos-Gate comunica con il misuratore c.a.</li> <li><u>Condizioni in caso di insuccesso:</u></li> <li>Eos-Gate non è in grado di comunicare con il misuratore c.a.</li> </ul>                                                                                           |
| 9  | Azione scatenante              |                                                                                                    |
| 10 | Descrizione dello<br>scenario  | <ul> <li>Utilizzando Eos-Gate configuartion manager, aprire la scheda<br/>del misuratore CA</li> <li>Configurare i relativi parametri RS-485</li> <li>Configurazione le impostazioni del misuratore CA.</li> <li>Avviare l'azione "Discover AC meter"</li> <li>A seconda del risultato andare il passaggio seguente</li> </ul> |
| 11 | Requisiti particolari          |                                                                                                    |
| 12 | Informazioni                   |                                                                                                    |

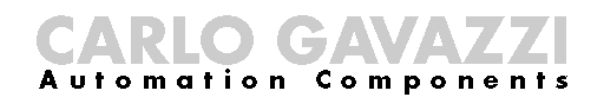

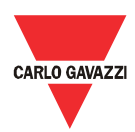

## 7.5 A20 - Controllo della connettività al portale Fat Spaniel®

| 1  | Nome del caso di<br>utilizzo      | Controllo della connettività al portale Fat Spaniel®                                                            |
|----|-----------------------------------|----------------------------------------------------------------------------------------------------|
| 2  | ID del caso di<br>utilizzo        | A20                                                                                                    |
| 3  | Descrizione                       | Il presente caso di utilizzo illustra il controllo della connettività per il portale Fat Spaniel®               |
| 4  | Obiettivo del caso di<br>utilizzo | Il portale Fat Spaniel® è correttamente collegato a Eos-Gate                                                    |
| 5  | Attori principali                 | Eos-Gate, PC dell'utente, Fat Spaniel®                                                                          |
| 6  | Attori secondari                  | Internet                                                                                                    |
| 7  | Pre-condizioni                    | Passaggio A5 OK                                                                                                 |
|    |                                   | <ul> <li>Account Fat Spaniel<sup>®</sup> disponibile</li> </ul>                                                 |
|    |                                   | <ul> <li>Eos-Gate collegato a Internet</li> </ul>                                                               |
| 8  | Post-condizioni                   | Condizioni in caso di successo:                                                                                 |
|    |                                   | <ul> <li>Eos-Gate comunica con il portale Fat Spaniel<sup>®</sup></li> </ul>                                    |
|    |                                   | Condizioni in caso di insuccesso:                                                                               |
|    |                                   | <ul> <li>Eos-Gate non è in grado di comunicare con il portale Fat<br/>Spaniel<sup>®</sup></li> </ul>            |
| 9  | Azione scatenante                 |                                                                                                    |
| 10 | Descrizione dello                 | Utilizzando Eos-GateSoftware, aprire la scheda Eos-Gate                                                         |
|    | scenario                          | Configurare i parametri                                                                                         |
|    |                                   | <ul> <li>Aprire il menu Strumenti, quindi scegliere l'azione "Controllo<br/>connessione Fat Spaniel"</li> </ul> |
|    |                                   | <ul> <li>A seconda del risultato andare il passaggio seguente</li> </ul>                                        |
| 11 | Requisiti particolari             |                                                                                                    |
| 12 | Informazioni                      |                                                                                                    |

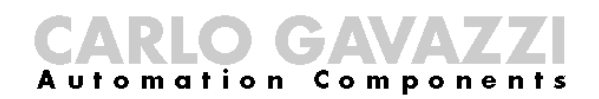

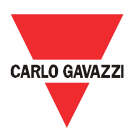

## 7.6 A30 - Configurazione dei parametri del misuratore c.a.

| 1  | Nome del caso di               | Configurazione dei parametri del misuratore c.a.                                                                                              |
|----|--------------------------------|----------------------------------------------------------------------------------------------------|
|    | utilizzo                       |                                                                                                    |
| 2  | ID del caso di                 | A30                                                                                                    |
|    | utilizzo                       |                                                                                                    |
| 3  | Descrizione                    | Il presente caso di utilizzo illustra la configurazione dei parametri del                                                                     |
|    |                                | misuratore c.a.                                                                                                    |
| 4  | Obiettivo del caso di utilizzo | Il misuratore c.a. è correttamente configurato in Eos-Gate                                                                                    |
| 5  | Attori principali              | Eos-Gate, PC dell'utente, misuratore c.a.                                                                                                    |
| 6  | Attori secondari               | RS-485                                                                                                    |
| 7  | Pre-condizioni                 | Passaggio A15 OK                                                                                                    |
| 8  | Post-condizioni                | Condizioni in caso di successo:                                                                                                    |
|    |                                | La configurazione di Eos-Gate per il misuratore c.a. è OK                                                                                     |
|    |                                | Condizioni in caso di insuccesso:                                                                                                    |
|    |                                | La configurazione di Eos-Gate per il misuratore c.a. non è OK                                                                                 |
| 9  | Azione scatenante              |                                                                                                    |
| 10 | Descrizione dello<br>scenario  | <ul> <li>Utilizzando Eos-Gate configuration manager, aprire la scheda<br/>"Misuratore AC"</li> </ul>                                          |
|    |                                | <ul> <li>Controllare i parametri e confrontarli con l'impianto reale</li> <li>A seconda del risultato andare il passaggio seguente</li> </ul> |
|    |                                |                                                                                                    |
| 11 | Requisiti particolari          |                                                                                                    |
| 12 | Informazioni                   |                                                                                                    |

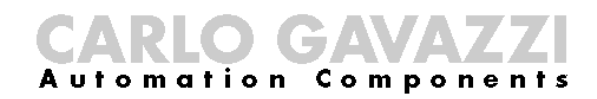

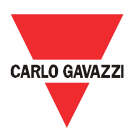

## 7.7 A40 - Configurazione dei parametri di Eos-Array / Eos-Array Lite

| 1  | Nome del caso di<br>utilizzo   | Configurazione dei parametri di Eos-Array / Eos-Array Lite                                                                                                    |
|----|--------------------------------|----------------------------------------------------------------------------------------------------|
| 2  | ID del caso di<br>utilizzo     | A40                                                                                                    |
| 3  | Descrizione                    | Il presente caso di utilizzo illustra la configurazione dei parametri di<br>Eos-Array/Eos-Array Lite                                                                                                    |
| 4  | Obiettivo del caso di utilizzo | I dispositivi c.a. Eos-Array / Eos-Array Lite sono correttamente configurati in Eos-Gate                                                                                                    |
| 5  | Attori principali              | Eos-Gate, PC dell'utente, Eos-Array/Eos-Array Lite                                                                                                    |
| 6  | Attori secondari               | RS-485                                                                                                    |
| 7  | Pre-condizioni                 | Passaggio A10 OK                                                                                                    |
| 8  | Post-condizioni                | <ul> <li><u>Condizioni in caso di successo:</u> <ul> <li>La configurazione di Eos-Gate per Eos-Array/Eos-Array Lite è OK</li> </ul> </li> <li><u>Condizioni in caso di insuccesso:</u> <ul> <li>La configurazione di Eos-Gate per Eos-Array/Eos-Array Lite non è OK</li> </ul> </li> </ul> |
| 9  | Azione scatenante              |                                                                                                    |
| 10 | Descrizione dello<br>scenario  | <ul> <li>Utilizzando Eos-GateSoftware, aprire la scheda "Eos-Array"</li> <li>Controllare i parametri e confrontarli con l'impianto reale</li> <li>A seconda del risultato andare il passaggio seguente</li> </ul>                                                                          |
| 11 | Requisiti particolari          |                                                                                                    |
| 12 | Informazioni                   |                                                                                                    |

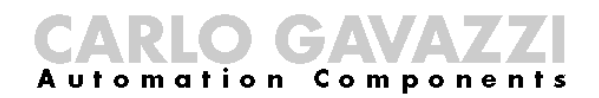

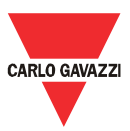

## 7.8 A50 - Caricamento della configurazione sul portale Fat Spaniel®

| 1  | Nome del caso di<br>utilizzo   | Caricamento della configurazione sul portale Fat Spaniel®                                                                                                    |
|----|--------------------------------|----------------------------------------------------------------------------------------------------|
| 2  | ID del caso di                 | A50                                                                                                    |
|    | utilizzo                       |                                                                                                    |
| 3  | Descrizione                    | Il presente caso di utilizzo illustra il caricamento della configurazione<br>dell'impianto nel portale Fat Spaniel®. Questa azione crea il sistema<br>sul portale di monitoraggio remoto. Pianificare, eseguire e controllare<br>con attenzione questa azione, poiché un caricamento sbagliato può<br>causare problemi durante il successivo monitoraggio                                                                                                    |
| 4  | Obiettivo del caso di utilizzo | Eos-Gate carica con successo la configurazione dell'impianto nel<br>portale Fat Spaniel®                                                                                                    |
| 5  | Attori principali              | Eos-Gate, PC dell'utente, Fat Spaniel®                                                                                                    |
| 6  | Attori secondari               | Internet                                                                                                    |
| 7  | Pre-condizioni                 | <ul> <li>Tutti i passaggi da A1 a A49 OK</li> </ul>                                                                                                    |
| 8  | Post-condizioni                | <ul> <li><u>Condizioni in caso di successo:</u> <ul> <li>La configurazione di Eos-Gate viene caricata nel portale Fat<br/>Spaniel®</li> </ul> </li> <li><u>Condizioni in caso di insuccesso:</u> <ul> <li>La configurazione di Eos-Gate non può essere caricata nel<br/>portale Fat Spaniel®</li> </ul> </li> </ul>                                                                                                    |
| 9  | Azione scatenante              |                                                                                                    |
| 10 | Descrizione dello<br>scenario  | <ul> <li>Controllare attentamente i dati di configurazione per le schede<br/>"Impianto FV", "Eos-Array" e "misuratore c.a"</li> <li>Controllare attentamente di avere correttamente completato tutti<br/>i passaggi precedenti (da A1 a A49).</li> <li>Scegliere "Crea impianto nel portale"</li> <li>Controllare il risultato dell'azione</li> </ul>                                                                                                    |
| 11 | Requisiti particolari          | <ul> <li>Nota: Solo alcuni dei dati di configurazione caricati possono essere modificati in un secondo momento nel portale Fat Spaniel®. Il caricamento di dati di configurazione errati può causare problemi quando si utilizzano le funzioni di monitoraggio. Non è possibile sovrascrivere la configurazione caricata con una nuova.</li> <li>Per questo è importante fare particolare attenzione in questa fase. Per ulteriori informazioni sulla modifica dei dati nel portale consultare la relativa documentazione di Fat Spaniel®</li> </ul> |
| 12 | Informazioni                   |                                                                                                    |

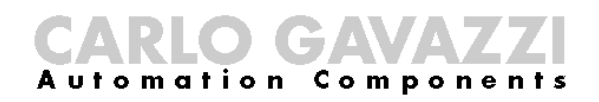

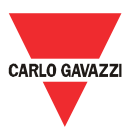

## 7.9 A60 - Avvio della comunicazione dati con il portale Fat Spaniel®

| 1  | Nome del caso di<br>utilizzo   | Avvio della comunicazione dati con il portale Fat Spaniel®                                                                                                    |
|----|--------------------------------|----------------------------------------------------------------------------------------------------|
| 2  | ID del caso di<br>utilizzo     | A60                                                                                                    |
| 3  | Descrizione                    | Il presente caso di utilizzo illustra la comunicazione dei dati<br>(misurazioni e allarmi) da Eos-gate al portale Fat-Spaniel®                                                                                                    |
| 4  | Obiettivo del caso di utilizzo | Eos-Gate carica con successo la configurazione dell'impianto nel<br>portale Fat Spaniel®                                                                                                    |
| 5  | Attori principali              | Eos-Gate, PC dell'utente, Fat Spaniel®                                                                                                    |
| 6  | Attori secondari               | Internet                                                                                                    |
| 7  | Pre-condizioni                 | <ul> <li>Tutti i passaggi da A1 a A59 OK</li> </ul>                                                                                                    |
| 8  | Post-condizioni                | <ul> <li><u>Condizioni in caso di successo:</u> <ul> <li>I dati di Eos-Gate vengono trasmessi al portale Fat Spaniel®</li> </ul> </li> <li><u>Condizioni in caso di insuccesso:</u> <ul> <li>I dati di Eos-Gate non può essere trasmessi correttamente al portale Fat Spaniel®</li> </ul> </li> </ul>                                                                                                    |
| 9  | Azione scatenante              |                                                                                                    |
| 10 | Descrizione dello<br>scenario  | <ul> <li>Controllare attentamente i dati di configurazione per le schede<br/>"Impianto FV", "Eos-Gate", "Eos-Array" e "misuratore c.a"</li> <li>Controllare attentamente di avere correttamente completato tutti<br/>i passaggi precedenti (da A1 a A59).</li> <li>Scegliere "Inizio trasmissione dati al Portale"</li> <li>Controllare il risultato dell'azione</li> </ul>                                                                                                    |
| 11 | Requisiti particolari          | <ul> <li>Nota: Solo alcuni dei dati di configurazione caricati possono essere modificati in un secondo momento nel portale Fat Spaniel®. Il caricamento di dati di configurazione errati può causare problemi quando si utilizzano le funzioni di monitoraggio. Non è possibile sovrascrivere la configurazione caricata con una nuova.</li> <li>Per questo è importante fare particolare attenzione nella fase di configurazione.</li> <li>Qualora, per qualsiasi ragione, fosse necessario un nuovo caricamento della configurazione, sul portale Fat Spaniel® verrà visualizzato un nuovo impianto e i dati raccolti in precedenza non andranno perduti, ma verranno memorizzati nella root del vecchio impianto.</li> <li>Per ulteriori informazioni leggere la relativa documentazione di Fat Spaniel®.</li> </ul> |
| 12 | Intormazioni                   |                                                                                                    |

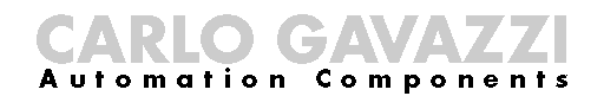

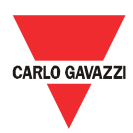

## 7.10 A100 - Controllo della rete LAN

| 1  | Nome del caso di<br>utilizzo      | Controllo rete LAN                                                                                                    |
|----|-----------------------------------|----------------------------------------------------------------------------------------------------|
| 2  | ID del caso di<br>utilizzo        | A100                                                                                                    |
| 3  | Descrizione                       | Il presente caso di utilizzo illustra le linee guida per il controllo della<br>LAN in caso di problemi di connettività                                                                                                    |
| 4  | Obiettivo del caso di<br>utilizzo | Eos-Gate è correttamente collegato alla LAN                                                                                                    |
| 5  | Attori principali                 | Eos-Gate, PC dell'utente                                                                                                    |
| 6  | Attori secondari                  | LAN                                                                                                    |
| 7  | Pre-condizioni                    |                                                                                                    |
| 8  | Post-condizioni                   | <ul> <li><u>Condizioni in caso di successo:</u></li> <li>Eos-Gate è correttamente collegato alla LAN</li> <li><u>Condizioni in caso di insuccesso:</u></li> <li>Eos- Gate non può essere correttamente collegato alla LAN</li> </ul>                                                                                                    |
| 9  | Azione scatenante                 | A5                                                                                                    |
| 10 | Descrizione dello<br>scenario     | <ul> <li>Controllare attentamente che il cavo in uso sia del tipo corretto</li> <li>Controllare attentamente che la connessione fisica sia corretta</li> <li>Controllare che non vi siano problemi di LAN su ogni dispositivo collegato al percorso LAN in questione</li> <li>Controllare lo stato dei LED su Eos-Gate</li> <li>Controllare lo stato dei LED su ogni dispositivo collegato al percorso LAN in questione</li> </ul> |
| 11 | Requisiti particolari             | Nota: per ulteriori informazioni sulla risoluzione dei problemi<br>collegati alla LAN, leggere l'appendice "Linee guida sulla rete LAN"<br>alla fine del presente documento                                                                                                    |
| 12 | Informazioni                      |                                                                                                    |

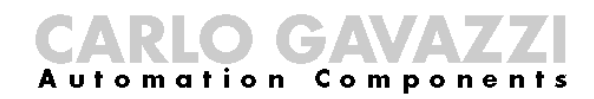

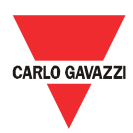

## 7.11 A110 - Controllo della rete RS-485

| 1  | Nome del caso di<br>utilizzo   | Controllo della rete RS-485                                                                                                    |
|----|--------------------------------|----------------------------------------------------------------------------------------------------|
| 2  | ID del caso di<br>utilizzo     | A110                                                                                                    |
| 3  | Descrizione                    | Il presente caso di utilizzo illustra le linee guida per il controllo della rete RS-485 in caso di problemi di connettività                                                                                                    |
| 4  | Obiettivo del caso di utilizzo | Eos-Gate è correttamente collegato alla rete RS-485                                                                                                    |
| 5  | Attori principali              | Eos-Gate, PC dell'utente                                                                                                    |
| 6  | Attori secondari               | Bus RS-485                                                                                                    |
| 7  | Pre-condizioni                 |                                                                                                    |
| 8  | Post-condizioni                | <ul> <li><u>Condizioni in caso di successo:</u> <ul> <li>Eos-Gate è correttamente collegato al bus RS-485</li> </ul> </li> <li><u>Condizioni in caso di insuccesso:</u> <ul> <li>Eos- Gate non può essere correttamente collegato al bus RS-485</li> </ul> </li> </ul>                                                                                                    |
| 9  | Azione scatenante              | A10, A15                                                                                                    |
| 10 | Descrizione dello<br>scenario  | <ul> <li>Controllare attentamente che il cavo in uso sia del tipo corretto</li> <li>Controllare attentamente che la connessione fisica sia corretta</li> <li>Controllare attentamente che la topologia della rete sia corretta</li> <li>Controllare attentamente che la rete RS-485 sia messa a terra</li> <li>Controllare che non vi siano problemi con la rete RS-485 su<br/>ogni dispositivo collegato al percorso LAN in questione</li> </ul> |
| 11 | Requisiti particolari          | Nota: per ulteriori informazioni sulla risoluzione dei problemi<br>collegati alla LAN, leggere l'appendice "MODBUS su linea seriale<br>RS-485" alla fine del presente documento                                                                                                    |
| 12 | Informazioni                   |                                                                                                    |

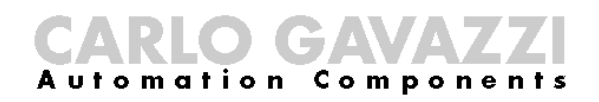

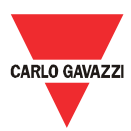

## 7.12 A120 - Controllo dei dati relativi a Fat Spaniel®

| 1  | Nome del caso di<br>utilizzo      | Controllo dati relativi a Fat Spaniel®                                                                                                    |  |
|----|-----------------------------------|----------------------------------------------------------------------------------------------------|--|
| 2  | ID del caso di<br>utilizzo        | A120                                                                                                    |  |
| 3  | Descrizione                       | Il presente caso di utilizzo illustra il controllo dei dati relativi a Fat<br>Spaniel®                                                                                                    |  |
| 4  | Obiettivo del caso di<br>utilizzo | I dati relativi a Fat Spaniel® sono correttamente configurati                                                                                                    |  |
| 5  | Attori principali                 | Eos-Gate, PC dell'utente, Fat Spaniel®                                                                                                    |  |
| 6  | Attori secondari                  |                                                                                                    |  |
| 7  | Pre-condizioni                    |                                                                                                    |  |
| 8  | Post-condizioni                   | <ul> <li>Condizioni in caso di successo:</li> <li>I dati relativi a Fat Spaniel® sono correttamente configurati</li> <li><u>Condizioni in caso di insuccesso:</u></li> <li>I dati relativi a Fat Spaniel® non sono correttamente configurati</li> </ul> |  |
| 9  | Azione scatenante                 | A20                                                                                                    |  |
| 10 | Descrizione dello<br>scenario     | <ul> <li>Controllare attentamente l'ID utente e la password (fornita da<br/>Fat Spaniel®)</li> <li>Controllare attentamente la chiave API (fornita da Fat Spaniel®)</li> <li>Controllare attentamente l'indirizzo del server Fat Spaniel®</li> </ul>    |  |
| 11 | Requisiti particolari             | Nota: per ulteriori informazioni sulle soluzioni Fat Spaniel® consultare la relativa documentazione fornita da Fat Spaniel®.                                                                                                    |  |
| 12 | Informazioni                      |                                                                                                    |  |

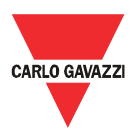

## 8 Manutenzione di Eos-Gate

## 8.1 Operazioni di manutenzione

| Caso di  | Descrizione                                              | Passaggio successivo |                     |
|----------|----------------------------------------------------------|----------------------|---------------------|
| utilizzo |                                                          | Condizione           | Caso di<br>utilizzo |
| B10      | Gestione delle configurazioni                            |                      |                     |
| B20      | Scaricamento di una configurazione da Eos-Gate           |                      |                     |
| B30      | Caricamento di una configurazione in Eos-Gate            |                      |                     |
| B40      | Caricamento di un aggiornamento software in Eos-<br>Gate |                      |                     |

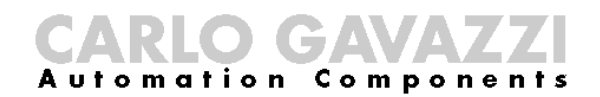

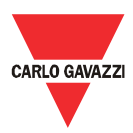

## 8.2 B10 - Gestione delle configurazioni

| 1  | Nome del caso di<br>utilizzo   | Gestione delle configurazioni                                                                                                    |  |
|----|--------------------------------|----------------------------------------------------------------------------------------------------|--|
| 2  | ID del caso di<br>utilizzo     | B10                                                                                                    |  |
| 3  | Descrizione                    | Il presente caso di utilizzo illustra le azioni necessarie per gestire la<br>configurazione di Eos-Gate (ad esempio per copiare una<br>configurazione da un dispositivo a un altro)                                                                                                    |  |
| 4  | Obiettivo del caso di utilizzo | · · · · · · · · · · · · · · · · · · ·                                                                                                    |  |
| 5  | Attori principali              | Eos-Gate, PC dell'utente,                                                                                                    |  |
| 6  | Attori secondari               |                                                                                                    |  |
| 7  | Pre-condizioni                 | <ul> <li>Eos-GateSoft è installato sul PC</li> </ul>                                                                                                    |  |
| 8  | Post-condizioni                | <ul> <li><u>Condizioni in caso di successo:</u></li> <li>È possibile gestire la configurazione di Eos-Gate</li> <li><u>Condizioni in caso di insuccesso:</u></li> <li>Non è possibile gestire la configurazione di Eos-Gate</li> </ul>                                                                      |  |
| 9  | Azione scatenante              |                                                                                                    |  |
| 10 | Descrizione dello<br>scenario  | <ul> <li>Avviare Eos-GateSoft</li> <li>Aprire il menu File</li> <li>Le azioni disponibili nel menu File consentono di:         <ul> <li>Creare una nuova configurazione</li> <li>Aprire una vecchia configurazione salvata sul PC</li> <li>Salvare la configurazione corrente sul PC</li> </ul> </li> </ul> |  |
| 11 | Requisiti particolari          | Nota: la configurazione che viene gestita è quella presente nella<br>memoria di Eos-GateSoft; per interagire con il firmware di Eos-<br>Gate è necessario utilizzare le azioni B20, B30                                                                                                    |  |
| 12 | Informazioni                   |                                                                                                    |  |

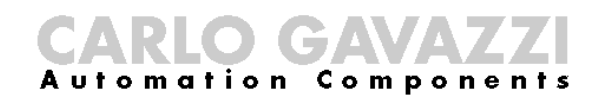

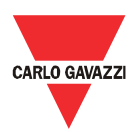

## 8.3 B20 – Scaricamento di una configurazione da Eos-Gate

| 1  | Nome del caso di<br>utilizzo   | Scaricamento di una configurazione da Eos-Gate                                                                                                    |  |
|----|--------------------------------|----------------------------------------------------------------------------------------------------|--|
| 2  | ID del caso di<br>utilizzo     | B20                                                                                                    |  |
| 3  | Descrizione                    | Il presente caso di utilizzo illustra le azioni necessarie per scaricare<br>una configurazione da un firmware di Eos-Gate esistente                                                                                                    |  |
| 4  | Obiettivo del caso di utilizzo |                                                                                                    |  |
| 5  | Attori principali              | Eos-Gate, PC dell'utente,                                                                                                    |  |
| 6  | Attori secondari               |                                                                                                    |  |
| 7  | Pre-condizioni                 | <ul> <li>Browser web installato sul PC</li> <li>Eos-Gate è correttamente collegato al PC tramite la LAN</li> </ul>                                                                                                    |  |
| 8  | Post-condizioni                | <ul> <li><u>Condizioni in caso di successo:</u> <ul> <li>È possibile scaricare la configurazione di Eos-Gate</li> </ul> </li> <li><u>Condizioni in caso di insuccesso:</u> <ul> <li>Non è possibile scaricare la configurazione di Eos-Gate</li> </ul> </li> </ul> |  |
| 9  | Azione scatenante              |                                                                                                    |  |
| 10 | Descrizione dello<br>scenario  | <ul> <li>Avviare Eos-Gate configuration manager</li> <li>Aprire il menu Tools</li> <li>Scegliere "Scarica configurazione"</li> </ul>                                                                                                    |  |
| 11 | Requisiti particolari          | Nota: quando si scarica/carica la configurazione da dispositivi Eos-<br>Gate differenti, fare attenzione ad utilizzare la stessa release del<br>firmware di Eos-Gate e la stessa release di Eos-Gate configuration<br>manager                                      |  |
| 12 | Informazioni                   |                                                                                                    |  |

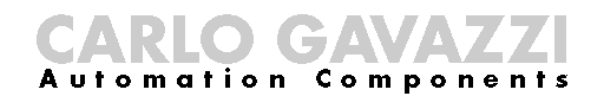

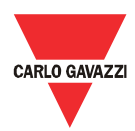

## 8.4 B30 – Caricamento di una configurazione da Eos-Gate

| 1  | Nome del caso di      | Caricamento di una configurazione da Eos-Gate                                       |  |
|----|-----------------------|-------------------------------------------------------------------------------------|--|
|    | utilizzo              |                                                                                     |  |
| 2  | ID del caso di        | B30                                                                                 |  |
|    | utilizzo              |                                                                                     |  |
| 3  | Descrizione           | Il presente caso di utilizzo illustra le azioni necessarie per caricare             |  |
|    |                       | una configurazione da un firmware di Eos-Gate esistente                             |  |
| 4  | Obiettivo del caso di |                                                                                     |  |
|    | utilizzo              |                                                                                     |  |
| 5  | Attori principali     | Eos-Gate, PC dell'utente,                                                           |  |
| 6  | Attori secondari      |                                                                                     |  |
| 7  | Pre-condizioni        | <ul> <li>Un browser web è installato nel PC</li> </ul>                              |  |
|    |                       | <ul> <li>Eos-Gate è correttamente collegato al PC tramite la LAN</li> </ul>         |  |
|    |                       | <ul> <li>Eos-Gate configuration manager è stato avviato</li> </ul>                  |  |
|    |                       | <ul> <li>E' presente una configurazione corretta in Eos-Gate</li> </ul>             |  |
|    |                       | configuration manager:                                                              |  |
|    |                       | <ul> <li>Aperta da file</li> </ul>                                                  |  |
|    |                       | <ul> <li>Scaricata da un Eos-Gate</li> </ul>                                        |  |
|    |                       | <ul> <li>Scritta manualmente</li> </ul>                                             |  |
|    |                       | <ul> <li>La configurazione è stata creata utilizzando la stessa versione</li> </ul> |  |
|    |                       | del configuration manager                                                           |  |
| 0  | De et e en disiensi   |                                                                                     |  |
| 8  | Post-condizioni       | Condizioni in caso di successo:                                                     |  |
|    |                       | • E possibile caricare la configurazione di Eos-Gate                                |  |
|    |                       | Condizioni in caso di incucanco:                                                    |  |
|    |                       | <ul> <li>Non è possibile paricare la configurazione di Ece Cate</li> </ul>          |  |
|    |                       | • Non e possibile cancare la configurazione di Eos-Gale                             |  |
| 9  | Azione scatenante     |                                                                                     |  |
| 10 | Descrizione dello     | Aprire il menu Tools                                                                |  |
|    | scenario              | <ul> <li>Scegliere "Carica configurazione in Eos-Gate"</li> </ul>                   |  |
| 11 | Requisiti particolari | Nota: quando si scarica/carica la configurazione da dispositivi Eos-                |  |
|    |                       | Gate differenti, fare attenzione a utilizzare la stessa release del                 |  |
|    |                       | firmware di Eos-Gate e la stessa release di Eos-Gate configuration                  |  |
|    |                       | manager                                                                             |  |
| 12 | Informazioni          |                                                                                     |  |

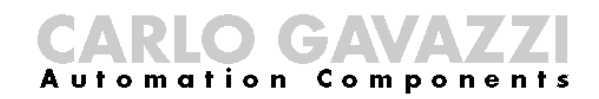

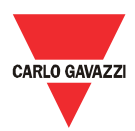

## 8.5 B40 - Caricamento di un firmware aggiornato in Eos-Gate

| 1  | Nome del caso di<br>utilizzo      | Caricamento di un aggiornamento software in Eos-Gate                                                                                                    |  |
|----|-----------------------------------|----------------------------------------------------------------------------------------------------|--|
| 2  | ID del caso di<br>utilizzo        | B40                                                                                                    |  |
| 3  | Descrizione                       | Il presente caso di utilizzo illustra le azioni necessarie per caricare un software aggiornato in un Eos-Gate esistente                                                                                                    |  |
| 4  | Obiettivo del caso di utilizzo    |                                                                                                    |  |
| 5  | Attori principali                 | Eos-Gate, PC dell'utente,                                                                                                    |  |
| 6  | Attori secondari                  |                                                                                                    |  |
| 7  | Pre-condizioni<br>Post-condizioni | <ul> <li>Un browser web è installato sul PC</li> <li>Eos-Gate è correttamente collegato al PC tramite la LAN</li> <li>Eos-Gate configuration manager è stato avviato</li> <li>Una versione aggiornata del software e disponibile come file nel PC</li> <li><u>Condizioni in caso di successo:</u></li> <li>È possibile caricare la configurazione di Eos-Gate</li> </ul> |  |
|    |                                   | <ul> <li><u>Condizioni in caso di insuccesso:</u></li> <li>Non è possibile caricare la configurazione di Eos-Gate</li> </ul>                                                                                                    |  |
| 9  | Azione scatenante                 |                                                                                                    |  |
| 10 | Descrizione dello<br>scenario     | <ul><li>Aprire il menu Tools</li><li>Scegliere "update software"</li></ul>                                                                                                    |  |
| 11 | Requisiti particolari             | Nota: quando si scarica/carica la configurazione da dispositivi Eos-<br>Gate differenti, fare attenzione a utilizzare la stessa release del<br>firmware di Eos-Gate e la stessa release di Eos-Gate configuration<br>manager                                                                                                    |  |
| 12 | Informazioni                      |                                                                                                    |  |

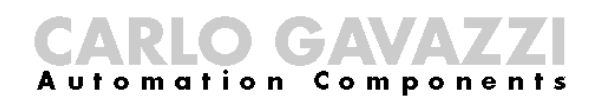

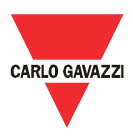

#### 9 Funzionamento del sistema e monitoraggio

#### 9.1 Raccomandazioni di sicurezza

Se unito a un portale Web Eos-Gate consente di monitorare lo stato e i dati storici dell'impianto fotovoltaico. A seconda dello stato dell'impianto sarà quindi possibile intraprendere delle iniziative per risolvere i problemi a livello dell'impianto. L'illustrazione di tale azioni non rientra nelle finalità del presente manuale, poiché esse sono collegate alla manutenzione elettrica dell'impianto. In generale, solo il personale autorizzato, dotato delle competenze appropriate per operare su impianti ad alta tensione, di adeguati dispositivi di protezione e di una perfetta conoscenza delle prescrizioni, delle normative e delle linee guida in materia di sicurezza, in conformità con le leggi e le prescrizioni in vigore nel Paese, può operare su un impianto fotovoltaico.

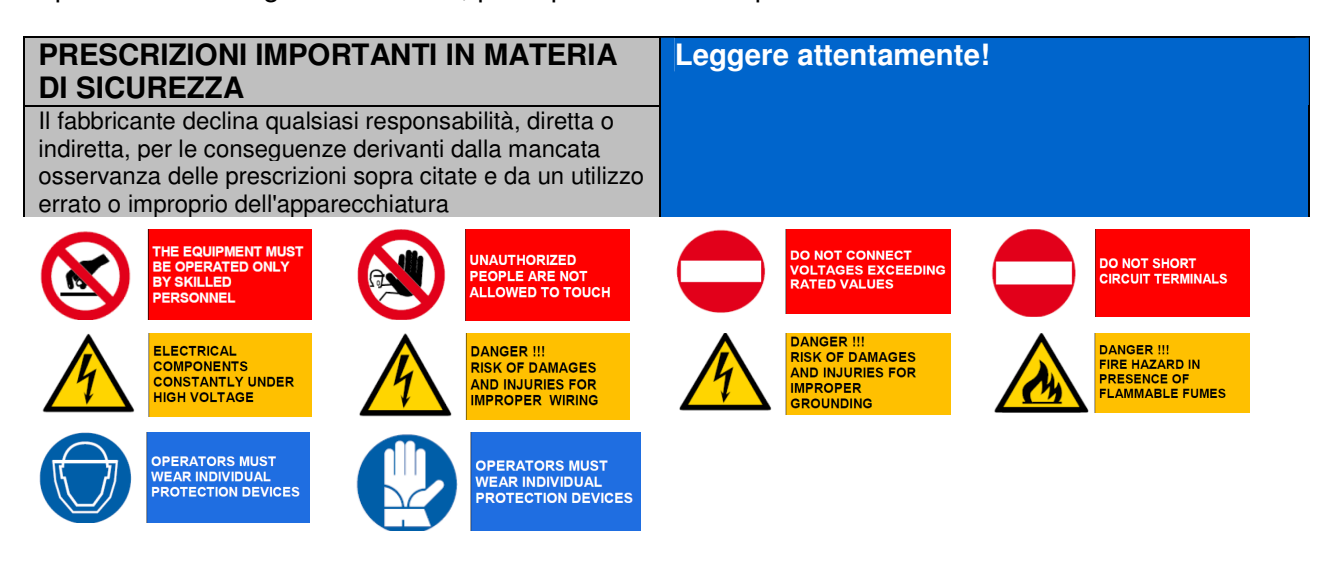

## 9.2 Scegliere la soluzione di monitoraggio più appropriata

Le finalità della soluzione di monitoraggio implementata sono essenzialmente due:

- 1. Fornire all'utente i dati necessari per stimare l'efficienza dell'impianto e il suo livello di prestazioni
- 2. Informare l'utente degli allarmi e degli eventi, per consentirgli di prendere velocemente le contromisure necessarie a risolvere i problemi e di attivare politiche di manutenzione basate su strategie predittive

## 9.2.1 Monitoraggio delle prestazioni e degli allarmi

Eos-Gate consente di interfacciare la soluzione Eos-Array / Eos-Array Lite con il portale di monitoraggio Fat Spaniel®, offrendo all'utente una soluzione chiavi in mano per il monitoraggio degli impianti FV.

Per ulteriori informazioni vedere le schede e i manuali dei prodotti Eos-Array / Eos-Array Lite e la documentazione relativa alle soluzioni di monitoraggio Fat Spaniel® per gli impianti fotovoltaici.

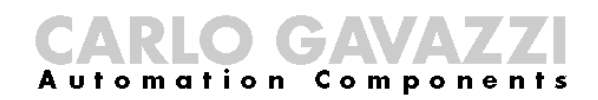

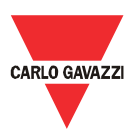

#### 9.3 Manutenzione proattiva e predittiva

La manutenzione proattiva e quella predittiva rappresentano le pratiche migliori quando si utilizzano impianti che richiedono un elevato livello di affidabilità.

L'unico modo per mettere in atto delle strategie di manutenzione proattiva e predittiva è:

- 1. Memorizzare i dati storici
- 2. Avere un sistema affidabile di polling degli allarmi

3. Avere una buona conoscenza dei dispositivi esenti nell'impianto

Per ciascuno dei casi sopra indicati Eos-Array offre al sistema di controllo tutti gli allarmi necessari. Per ulteriori informazioni vede le schede e i manuali dei prodotti Eos-Array e Eos-Box.

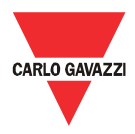

## 10 Appendice

#### 10.1 Linee guida relative al sistema MODBUS su linea seriale (RS-485) 10.1.1 Introduzione

RS-485 è una rete semi-duplex multidrop: sulla stessa linea possono risiedere più trasmettitori e ricevitori, ma uno solo di essi può essere attivo in un dato momento. Lo standard TIA/EIA-485-A non specifica il protocollo di comunicazione da utilizzare.

Lo standard MODBUS definisce un protocollo di messaggistica a livello di Application Layer. Lo standard MODBUS Serial Line è un protocollo master-slave che può utilizzare RS-485 come interfaccia fisica.

Per ulteriori informazioni consultare la specifica "Modbus su linea seriale V1.02". La figura che segue rappresenta un tipico sistema MODBUS su linea seriale.

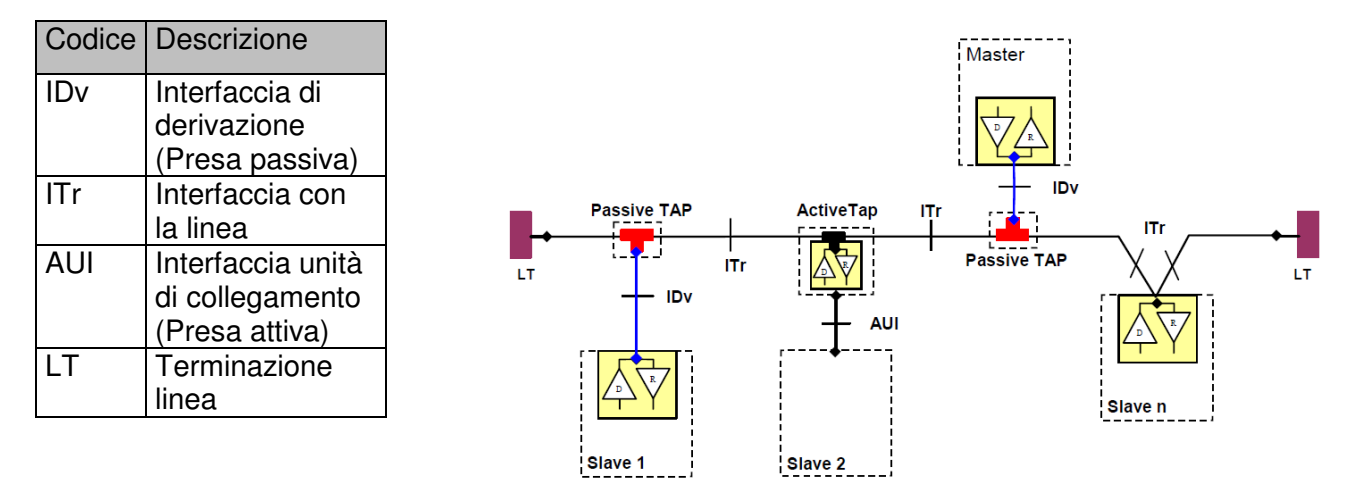

#### 10.1.2 Cavo RS-485

Si consiglia di utilizzare un cavo schermato con coppia di fili ritorta per le connessioni a 2 fili (2W-MODBUS) e un cavo schermato con doppia coppia di fili ritorta per le connessioni con 4 fili (4W-MODBUS). Se non vi sono ragioni per utilizzare il 4W-MODBUS (come la presenza di una linea seriale esistente ) un sistema basato sul 2W-MODBUS rappresenta la scelta giusta, poiché i prodotti Eos-Array sono basati su un sistema a 2 fili. Le note che seguono si riferiscono ai sistemi 2W-MODBUS.

I cavi devono avere un diametro minimo pari ad AWG 24. L'impedenza tipica dei cavi dovrebbe essere compresa tra 100 ohm e 120 ohm.

Quando si utilizza il MODBUS RS-485 è necessario scegliere un cavo specifico.

## 10.1.3 Messa a terra RS-485

Com

0)[(6/A

omation

La comunicazione tramite un sistema RS-485 prevede la presenza di una coppia bilanciata con un circuito comune, per cui è necessaria una connessione a tre fili. Il circuito Comune deve essere collegato direttamente alla messa a terra di protezione, preferibilmente in un unico punto per l'intero bus. Tale punto deve generalmente essere scelto sul dispositivo master o sulla sua presa e non deve essere condiviso con altri dispositivi (inverter, ecc.) che possono provocare interferenze esterne o disturbi.

La schermatura protettiva deve essere utilizzata come circuito Comune.

## 10.1.4 Schermatura RS-485

È necessario un cavo schermato per garantire un elevato livello di immunità agli eventi EMC e ai fulmini.

La schermatura del cavo può essere utilizzata come circuito Comune.

A causa di problemi di riflessione del segnale, la topologia non è libera, ma sono consentite solo determinate configurazioni. L'unica configurazione che garantisce un livello di affidabilità sufficiente è quella a cascata.

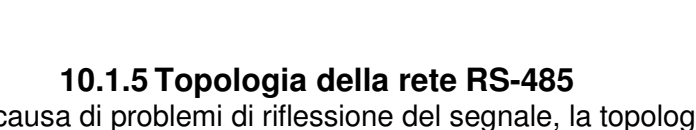

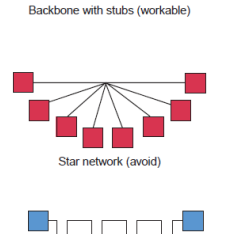

Daisy chain (best)

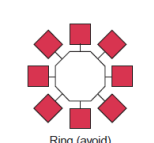

Backbone with stars or clusters (avoid

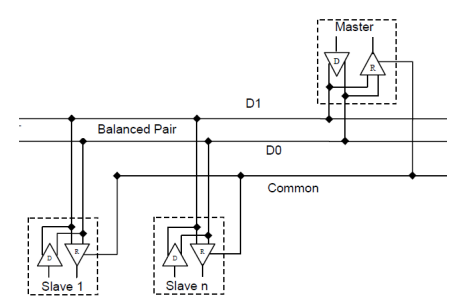

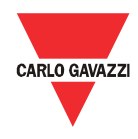

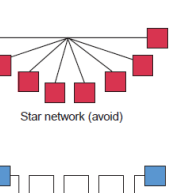

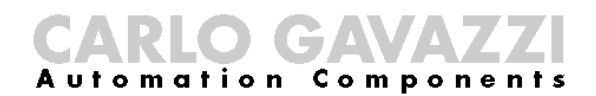

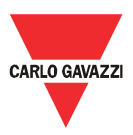

#### 10.1.6 Terminazione RS-485

È necessaria una terminazione a ciascuna estremità del bus. La terminazione non deve essere installata in altri punti.

Si consiglia di utilizzare terminazioni con le seguenti caratteristiche:

| Terminazioni consigliate per MODBUS su linea seriale RS485 |                                                                            |                                                                                                    |                                                                                |                                                           |
|------------------------------------------------------------|----------------------------------------------------------------------------|----------------------------------------------------------------------------------------------------|--------------------------------------------------------------------------------|-----------------------------------------------------------|
| Descrizione                                                | Тіро                                                                       | Connessione                                                                                             | Terminazione<br>consigliata                                                    | Note                                                      |
| 2W RS-485                                                  | Terminazione<br>bidirezionale,<br>solo resistore                           | Tra i due conduttori della linea<br>bilanciata (vicino a ciascuna<br>estremità del bus)                 | R = 150 ohm/0,5W<br>(resistore)                                                | Preferibilmente<br>senza<br>polarizzazione<br>della linea |
|                                                            | Terminazione<br>bidirezionale,<br>condensatore<br>seriale con<br>resistore | Tra i due conduttori della linea<br>bilanciata (vicino a ciascuna<br>estremità del bus)                 | R = 120 ohm/0,25W<br>(resistore)<br>in serie con<br>C = 1 nF, 10V (capacità)   | Preferibilmente<br>con<br>polarizzazione<br>della linea   |
| 4W RS-485                                                  | Terminazione<br>bidirezionale,<br>solo resistore                           | Tra ciascuna coppia di<br>conduttori della linea bilanciata<br>(vicino a ciascuna estremità del<br>bus) | R = 150 ohm/0,5W<br>(resistore)                                                | Preferibilmente<br>senza<br>polarizzazione<br>della linea |
|                                                            | Terminazione<br>bidirezionale,<br>condensatore<br>seriale con<br>resistore | Tra ciascuna coppia di<br>conduttori della linea bilanciata<br>(vicino a ciascuna estremità del<br>bus) | R = 120  ohm/0,25W<br>(resistore)<br>in serie con<br>C = 1  nF, 10V (capacità) | Preferibilmente<br>con<br>polarizzazione<br>della linea   |

#### 10.1.7 Polarizzazione della linea del MODBUS RS-485.

Ogni dispositivo MODBUS deve specificare nella documentazione se richiede la polarizzazione della linea, e se implementa tale polarizzazione.

Se uno o più dispositivi richiedono la polarizzazione, è necessario collegare i seguenti resistori sulla coppia bilanciata RS-485:

> Resistore di carico alla tensione di 5V (da 450 ohm a 650 ohm)

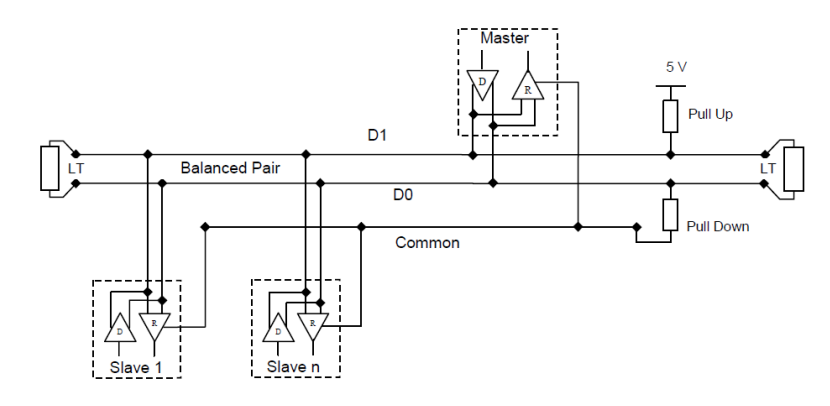

• Resistore di scarico verso il circuito comune (da 450 ohm a 650 ohm)

I due resistori devono essere collegati in un unico punto per l'intero bus (se possibile vicino al master). Gli altri dispositivi non devono implementare alcuna polarizzazione.

#### 10.1.8 Procedura di cablaggio RS-485

Per il cablaggio occorre utilizzare dei passafili appropriati. Se occorre utilizzare un'impiombatura, questa deve essere brasata, facendo particolare attenzione a coprire l'impiombatura con la schermatura del cavo e ad assicurare un'appropriata continuità.

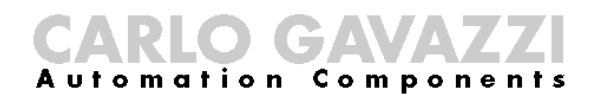

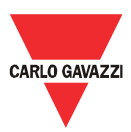

### 10.1.9 Limiti RS-485

| Limiti RS-485                                                                       |                                                                                                    |                                                                                                |                                                                                                    |  |
|-------------------------------------------------------------------------------------|----------------------------------------------------------------------------------------------------|------------------------------------------------------------------------------------------------|----------------------------------------------------------------------------------------------------|--|
| Descrizione                                                                         | Limiti                                                                                                    | Suggerimenti                                                                                   | Note                                                                                                    |  |
| Lunghezza del cavo<br>di linea                                                      | Dipende dal cavo, dalla velocità, dalla<br>configurazione della rete e dal numero di<br>carichi. Ad esempio è di 1000 m per una<br>connessione AWG26 a 9600 bps                                                                                                    |                                                                                                |                                                                                                    |  |
| Lunghezza del cavo<br>di derivazione                                                | Deve essere breve, mai superiore a 20 m                                                                                                    |                                                                                                |                                                                                                    |  |
| Numero massimo di<br>dispositivi RS-485<br>senza ripetitore                         | <ul> <li>32 dispositivi sempre autorizzati.</li> <li>Tenendo conto dei fattori elencati sotto: <ul> <li>numero di indirizzi possibili,</li> <li>carico di unità RS-485 utilizzato dai<br/>dispositivi</li> <li>polarizzazione</li> <li>è possibile che venga autorizzato un numero<br/>maggiore di dispositivi</li> </ul> </li> </ul> | È possibile<br>utilizzare un<br>ripetitore tra due<br>MODBUS RS-485<br>pesantemente<br>carichi | Il produttore del<br>dispositivo MODBUS<br>deve indicare nella<br>documentazione qual<br>è il numero di<br>dispositivi autorizzati<br>senza ripetitore |  |
| Numero massimo di<br>dispositivi<br>indirizzabili da<br>MODBUS su un<br>singolo Bus | Un master e fino a 247 slave                                                                                                    |                                                                                                |                                                                                                    |  |

#### 10.1.10 Ulteriori informazioni

Per ulteriori informazioni consultare i seguenti documenti:

- Specifica "MODBUS su linea seriale V1.02"
- Specifica dello standard TIA/EIA-485-A

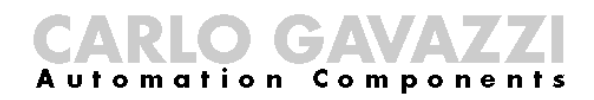

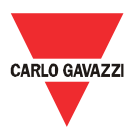

#### 10.2 Linee guida sulla rete LAN

#### 10.2.1 Cavi

Prestare attenzione ai cavi e alle connessioni.

Occorre sempre utilizzare il cavo appropriato.

Per Eos-Gate è necessario utilizzare cavi UTP di categoria 5 con terminali RJ45, con cablaggio incrociato o diretto a seconda del tipo di connessione:

- da Eos-Gate a PC: cavo incrociato
- da Eos-Gate a switch o hub Ethernet: cavo diretto

#### 10.2.2 Indirizzi

Quando si utilizza una rete LAN, occorre prestare la massima attenzione agli indirizzi IP nei dispositivi.

Quelle che seguono sono delle semplici linee guida sull'utilizzo degli indirizzi IP preconfigurati in Eos-Gate:

| Rete IP                                       |                                                                                                    |                                                                                                    |  |
|-----------------------------------------------|----------------------------------------------------------------------------------------------------|----------------------------------------------------------------------------------------------------|--|
| Descrizione                                   | Valori                                                                                                    | Suggerimenti                                                                                                    |  |
| Indirizzi<br>preconfigurati in Eos-<br>Gate   | Porta 1: 192.168.3.127<br>Porta 2: 192.168.4.127                                                                                                    | Cambiare l'indirizzo IP della porta 1 in base<br>ai propri criteri. Mantenere l'indirizzo IP<br>della porta 2 per garantire una<br>connessione facile in futuro |  |
| Serie di indirizzi IP<br>suggeriti per la LAN | 192.168.0.0 - 192.168.255.255,<br>classe C (mask 255.255.255.0)<br>ad esempio 192.168.3.x dovrà trovarsi nella stessa rete<br>dell'indirizzo predefinito della porta 1 di Eos-Gate | Questa serie di indirizzi deve essere<br>cambiata in base ai criteri di rete utilizzati<br>per l'impianto                                                       |  |

#### 10.2.3 Ping

Ping è un software di servizio che si rivela utile quando si effettua il debugging delle reti TCP/IP. Il menu Strumenti di Eos-Gate consente di accedere a una gamma completa di funzioni di controllo TCP/IP, tra cui la funzione ping.

Il ping può essere utilizzato per testare la connettività tra dispositivi diversi (ad esempio il PC dell'utente) e Eos-Gate; per controllare se Eos-Gate è raggiungibile dal PC, ad esempio, supponendo che venga utilizzata la porta 1 di Eos-Gate, è possibile utilizzare il comando:

PING 192.168.3.127

da riga di comando in Windows®. Per ulteriori informazioni consultare la relativa documentazione liberamente disponibile su Internet.